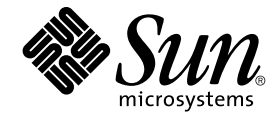

# IPsec と IKE の管理

Sun Microsystems, Inc. 4150 Network Circle Santa Clara, CA 95054 U.S.A.

Part No: 817–3492–10 2003 年 12 月 Copyright 2003 Sun Microsystems, Inc. 4150 Network Circle, Santa Clara, CA 95054 U.S.A. All rights reserved.

本製品およびそれに関連する文書は著作権法により保護されており、その使用、複製、頒布および逆コンパイルを制限するライセンスのもとにおい て頒布されます。サン・マイクロシステムズ株式会社の書面による事前の許可なく、本製品および関連する文書のいかなる部分も、いかなる方法に よっても複製することが禁じられます。

本製品の一部は、カリフォルニア大学からライセンスされている Berkeley BSD システムに基づいていることがあります。UNIX は、X/Open Company, Ltd. が独占的にライセンスしている米国ならびに他の国におげる登録商標です。フォント技術を含む第三者のソフトウェアは、著作権によ り保護されており、提供者からライセンスを受けているものです。

Federal Acquisitions: Commercial Software-Government Users Subject to Standard License Terms and Conditions.

本製品に含まれる HG-MinchoL、HG-MinchoL-Sun、HG-PMinchoL-Sun、HG-GothicB、HG-GothicB-Sun、および HG-PGothicB-Sun は、株式会社 リコーがリョービイマジクス株式会社からライセンス供与されたタイプフェースマスタをもとに作成されたものです。 HeiseiMin-W3H は、株式会社 リコーが財団法人日本規格協会からライセンス供与されたタイプフェースマスタをもとに作成されたものです。フォントとして無断複製することは 禁止されています。

Sun、Sun Microsystems、docs.sun.com、Sun Crypto Accelerator 1000、Sun Crypto Accelerator 4000、AnswerBook、AnswerBook2、SunOS、Sun ONE Certificate Server は、米国およびその他の国における米国 Sun Microsystems, Inc. (以下、米国 Sun Microsystems 社とします)の商標もしくは登録商標です。

サンのロゴマークおよび Solaris は、米国 Sun Microsystems 社の登録商標です。

すべての SPARC 商標は、米国 SPARC International, Inc. のライセンスを受けて使用している同社の米国およびその他の国における商標または登録商 標です。SPARC 商標が付いた製品は、米国 Sun Microsystems 社が開発したアーキテクチャに基づくものです。

OPENLOOK、OpenBoot、JLE は、サン・マイクロシステムズ株式会社の登録商標です。

Wnn は、京都大学、株式会社アステック、オムロン株式会社で共同開発されたソフトウェアです。

Wnn6 は、オムロン株式会社、オムロンソフトウェア株式会社で共同開発されたソフトウェアです。© Copyright OMRON Co., Ltd. 1995-2000. All Rights Reserved. © Copyright OMRON SOFTWARE Co., Ltd. 1995-2002 All Rights Reserved.

「ATOK」は、株式会社ジャストシステムの登録商標です。

「ATOK Server/ATOK12」は、株式会社ジャストシステムの著作物であり、「ATOK Server/ATOK12」にかかる著作権その他の権利は、株式会社 ジャストシステムおよび各権利者に帰属します。

本製品に含まれる郵便番号辞書(7桁/5桁)は郵政事業庁が公開したデータを元に制作された物です(一部データの加工を行なっています)。

本製品に含まれるフェイスマーク辞書は、株式会社ビレッジセンターの許諾のもと、同社が発行する『インターネット・パソコン通信フェイスマー クガイド '98』に添付のものを使用しています。©1997 ビレッジセンター

Unicode は、Unicode, Inc. の商標です。

本書で参照されている製品やサービスに関しては、該当する会社または組織に直接お問い合わせください。

OPEN LOOK および Sun Graphical User Interface は、米国 Sun Microsystems 社が自社のユーザおよびライセンス実施権者向けに開発しました。米 国 Sun Microsystems 社は、コンピュータ産業用のビジュアルまたはグラフィカル・ユーザインタフェースの概念の研究開発における米国 Xerox 社の 先駆者としての成果を認めるものです。米国 Sun Microsystems 社は米国 Xerox 社から Xerox Graphical User Interface の非独占的ライセンスを取得 しており、このライセンスは米国 Sun Microsystems 社のライセンス実施権者にも適用されます。

DtComboBox ウィジェットと DtSpinBox ウィジェットのプログラムおよびドキュメントは、Interleaf, Inc. から提供されたものです。(© 1993 Interleaf, Inc.)

本書は、「現状のまま」をベースとして提供され、商品性、特定目的への適合性または第三者の権利の非侵害の黙示の保証を含みそれに限定されない、明示的であるか黙示的であるかを問わない、なんらの保証も行われないものとします。

本製品が、外国為替および外国貿易管理法(外為法)に定められる戦略物資等(貨物または役務)に該当する場合、本製品を輸出または日本国外へ持ち 出す際には、サン・マイクロシステムズ株式会社の事前の書面による承諾を得ることのほか、外為法および関連法規に基づく輸出手続き、また場合 によっては、米国商務省または米国所轄官庁の許可を得ることが必要です。

原典: IPsec and IKE Administration Guide

Part No: 817-2694-10

Revision A

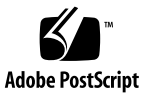

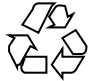

031005@6671

# 目次

はじめに 7

1 IP セキュリティアーキテクチャ(概要) 11 IPsec とは 11 IPsec セキュリティアソシエーション 15 キー管理 15 保護機構 16 認証ヘッダー 16 セキュリティペイロードのカプセル化 17 認証アルゴリズムと暗号化アルゴリズム 17 保護ポリシー機構と実施機構 19 トランスポートモードとトンネルモード 19 信頼性の高いトンネル 21 仮想プライベートネットワーク 21 IPsec ユーティリティおよび IPsec ファイル 22 IPsec ポリシーコマンド 23 IPsec ポリシーファイル 24 IPsec のセキュリティアソシエーションデータベース 25 キーユーティリティ 26 その他のユーティリティに対する IPsec 拡張機能 27

 IPsec の管理 (手順) 29 IPsec の実装 (作業マップ) 29 IPsec 作業 30 ▼2つのシステム間のトラフィックを保護する方法 31

- ▼ Web サーバーを保護する方法 33
- ▼ 仮想プライベートネットワーク (VPN) を構築する方法 35
- ▼ 乱数を生成する方法 42
- ▼ IPsec セキュリティアソシエーションを手動で生成する方法 43
- ▼パケットが保護されていることを確認する方法 47
- 3 インターネットキー交換(概要) 49

IKE の概要 50 フェーズ1交換 50 フェーズ2交換 51 IKE 構成の選択 51 IKE と事前共有鍵 51 IKE と公開鍵証明書 52 IKE とアクセラレータハードウェア 52 IKE とハードウェアストレージ 53 IKE ユーティリティおよび IKE ファイル 53 IKE デーモン 54 IKE ポリシーファイル 55 IKE 管理コマンド 55 事前共有鍵ファイル 56 IKE 公開鍵のデータベースおよびコマンド 56

4 IKE の管理 (手順) 61

IKE の設定 (作業マップ) 61

事前共有鍵による IKE の設定 (作業マップ) 62

- ▼ 事前共有鍵による IKE の設定方法 63
- ▼既存の事前共有鍵を更新する方法 65
- ▼新しい事前共有鍵を追加する方法 66
- ▼事前共有鍵が同一であることを確認する方法 70
- 公開鍵証明書による IKE の設定 (作業マップ) 71
  - ▼ 自己署名付き公開鍵証明書による IKE の設定方法 71
  - ▼ CA からの署名付き証明書による IKE の設定方法 75
  - ▼ハードウェア上で公開鍵証明書を生成、格納する方法 80
  - ▼ 証明書無効リストを処理する方法 83

IKE とハードウェアの使用 (作業マップ) 85

- ▼ IKE で Sun Crypto Accelerator 1000 ボードを使用する方法 86
- ▼ IKE で Sun Crypto Accelerator 4000 ボードを使用する方法 87

A 『IPsec と IKE の管理』の更新情報 89 Solaris 9 4/03 の更新情報 89 Solaris 9 12/03 の更新情報 89

用語集 91

索引 95

## はじめに

『IPsec と IKE の管理』は、『Solaris のシステム管理 (IP サービス)』の第 19、20、21 章を更新したものです。本書では、次の作業がすでに終わっているものとします。

- SunOS<sup>TM</sup> 5.9 オペレーティング環境のインストール
- SunOS 5.9 オペレーティング環境の Solaris 9 12/03 リリースへのアップデート
- 使用するネットワークソフトウェアの設定

SunOS 5.9 オペレーティング環境は Solaris<sup>™</sup> 製品ファミリの一部であり、Solaris 共通 デスクトップ環境 (CDE) などが含まれます。また、SunOS 5.9 オペレーティング環境 は、AT&T System V リリース 4 オペレーティングシステムに準拠しています。

注-Solaris オペレーティング環境は、SPARC<sup>™</sup> と x86 の 2 種類のハードウェア (プ ラットフォーム) 上で動作します。また、Solaris オペレーティング環境は、64 ビット と 32 ビットの両方のアドレス空間で動作します。このマニュアルの情報は、両方の プラットフォームと両方のアドレス空間に適用されます。例外がある場合は、特別な 章、節、注、箇条書き、図、表、例、またはコード例で、その旨を明記します。

### 対象読者

このマニュアルは、Solaris9リリースを実行するシステムの管理者を対象にしていま す。このマニュアルを活用するには、1、2年程度のUNIX®システムの管理経験が必 要です。UNIXシステム管理トレーニングコースへの参加が役立つことがあります。

# 内容の紹介

第1章では、IP セキュリティアーキテクチャ (IPsec)の概要を説明します。IP セキュリティアーキテクチャ (IPsec)は、IP データグラムを保護します。

第2章では、ネットワークに IPsec (IP セキュリティ) を実装する手順について説明します。

第3章では、IPsecで使用するインターネットキー交換(IKE)の概要を説明します。

第4章では、IKEを実装するための手順を説明します。

付録 A では、Solaris 9 リリースと Solaris 9 12/03 リリースの相違点を一覧表示します。

用語集では、IP セキュリティに関する主な用語について説明します。

### Sun のオンラインマニュアル

docs.sun.com では、Sun が提供しているオンラインマニュアルを参照することがで きます。マニュアルのタイトルや特定の主題などをキーワードとして、検索を行うこ ともできます。URL は、http://docs.sun.com です。

### 表記上の規則

このマニュアルでは、次のような字体や記号を特別な意味を持つものとして使用しま す。

#### 表 P-1 表記上の規則

| 意味                                                  | 例                                                                   |
|-----------------------------------------------------|---------------------------------------------------------------------|
| コマンド名、ファイル名、ディレク<br>トリ名、画面上のコンピュータ出<br>カ、コード例を示します。 | .loginファイルを編集します。<br>ls -a を使用してすべてのファイル<br>を表示します。<br>svstem%      |
| き トナ                                                | <sup>味</sup><br>コマンド名、ファイル名、ディレク<br>、リ名、画面上のコンピュータ出<br>J、コード例を示します。 |

表 P-1 表記上の規則 (続き)

| 字体または記号   | 意味                                             | 例                                                       |
|-----------|------------------------------------------------|---------------------------------------------------------|
| AaBbCc123 | ユーザーが入力する文字を、画面上のコンピュータ出力と区別して三し               | system% <b>su</b>                                       |
|           | のコンビューク田乃と区所して示します。                            | password:                                               |
| AaBbCc123 | 変数を示します。実際に使用する特<br>定の名前または値で置き換えます。           | ファイルを削除するには、rm<br><i>filename</i> と入力します。               |
| ſj        | 参照する書名を示します。                                   | 『コードマネージャ・ユーザーズガ<br>イド』を参照してください。                       |
| ſj        | 参照する章、節、ボタンやメニュー<br>名、強調する単語を示します。             | 第5章「衝突の回避」を参照してく<br>ださい。                                |
|           |                                                | この操作ができるのは、「スーパー<br>ユーザー」だけです。                          |
| \         | 枠で囲まれたコード例で、テキスト<br>がページ行幅を超える場合に、継続<br>を示します。 | <pre>sun% grep `^#define \     XV_VERSION_STRING'</pre> |

コード例は次のように表示されます。

■ Cシェル

machine\_name% command y|n [filename]

■ C シェルのスーパーユーザー

machine\_name# command y|n [filename]

■ Bourne シェルおよび Korn シェル

\$ command y | n [filename]

■ Bourne シェルおよび Korn シェルのスーパーユーザー

# command y | n [filename]

[] は省略可能な項目を示します。上記の例は、filename は省略してもよいことを示しています。

- は区切り文字 (セパレータ) です。この文字で分割されている引数のうち1つだけを 指定します。

キーボードのキー名は英文で、頭文字を大文字で示します(例: Shift キーを押しま す)。ただし、キーボードによっては Enter キーが Return キーの動作をします。

ダッシュ (-) は2つのキーを同時に押すことを示します。たとえば、Ctrl-D は Control キーを押したまま D キーを押すことを意味します。

はじめに **9** 

# 一般規則

 このマニュアルでは、「x86」という用語は、Intel 32 ビット系列のマイクロプロ セッサチップ、および AMD が提供する互換マイクロプロセッサチップを意味しま す。

### 第1章

# IP セキュリティアーキテクチャ (概要)

IP セキュリティアーキテクチャ (IPsec) は、IPv4 および IPv6 ネットワークパケットで IP データグラムを暗号化して保護します。この保護には、機密性、データ完全性、 データ認証、および部分的なシーケンスの完全性があります。部分的なシーケンスの 完全性は再実行保護と呼ばれることもあります。

IPsec は、IP モジュール内部で実行されます。IPsec は、インターネットアプリケー ションの知識の有無に関係なく運用できます。正しく使用すれば、IPsec は、ネット ワークトラフィックの保護に有効なツールとなります。

この章では、以下の内容について説明します。

- 11 ページの「IPsec とは」
- 15ページの「IPsec セキュリティアソシエーション」
- 16ページの「保護機構」
- 19ページの「保護ポリシー機構と実施機構」
- 19ページの「トランスポートモードとトンネルモード」
- 21ページの「仮想プライベートネットワーク」
- 22 ページの「IPsec ユーティリティおよび IPsec ファイル」

ネットワークに IPsec を実装する手順については、第2章を参照してください。

### IPsec とは

IPsec では、IP 内に安全なデータグラム認証と暗号化の機構を含むセキュリティアソ シエーション (SA) を提供します。IPsec を呼び出すと、IPsec グローバルポリシー ファイルで有効にしておいた IP データグラムにセキュリティ機構が適用されます。ア プリケーションで IPsec を呼び出すと、ソケット単位レベルで IP データグラムにセ キュリティ機構が適用されます。 図 1-1 は、IPsec をアウトバウンドパケットで呼び出したときに、IP アドレス指定パ ケットが IP データグラム の一部として処理される様子を示します。フロー図からわ かるように、認証ヘッダー (AH) とカプセル化されたセキュリティペイロード (ESP) エンティティをパケットに適用できます。そのあとの節では、認証アルゴリズムと暗 号化アルゴリズムとともに、これらのエンティティを適用する手順を説明します。

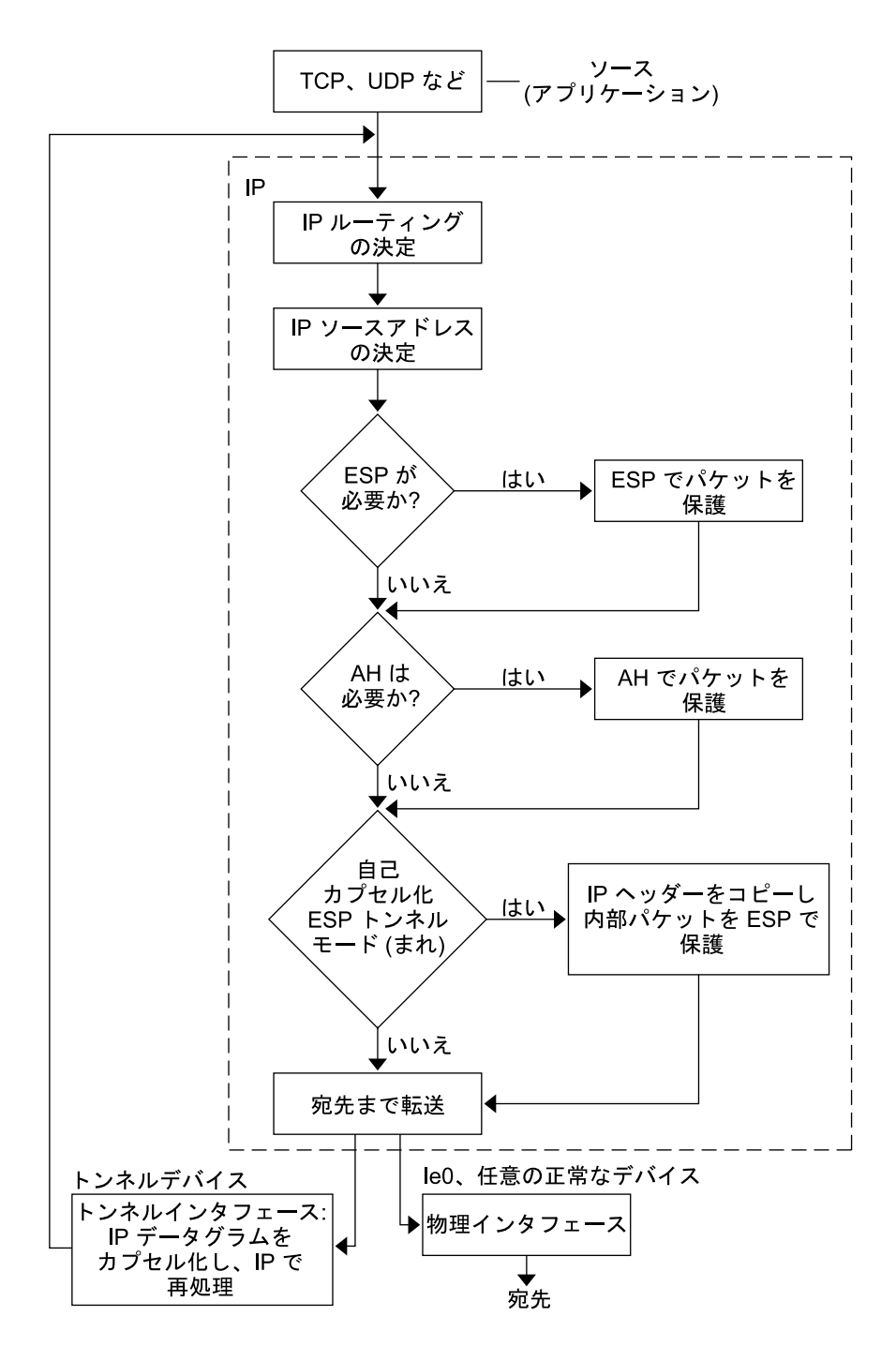

図 1-1 アウトバウンドパケットプロセスに適用された IPsec

第1章•IP セキュリティアーキテクチャ(概要) 13

図 1-2 は、IPsec インバウンドプロセスを示したものです。

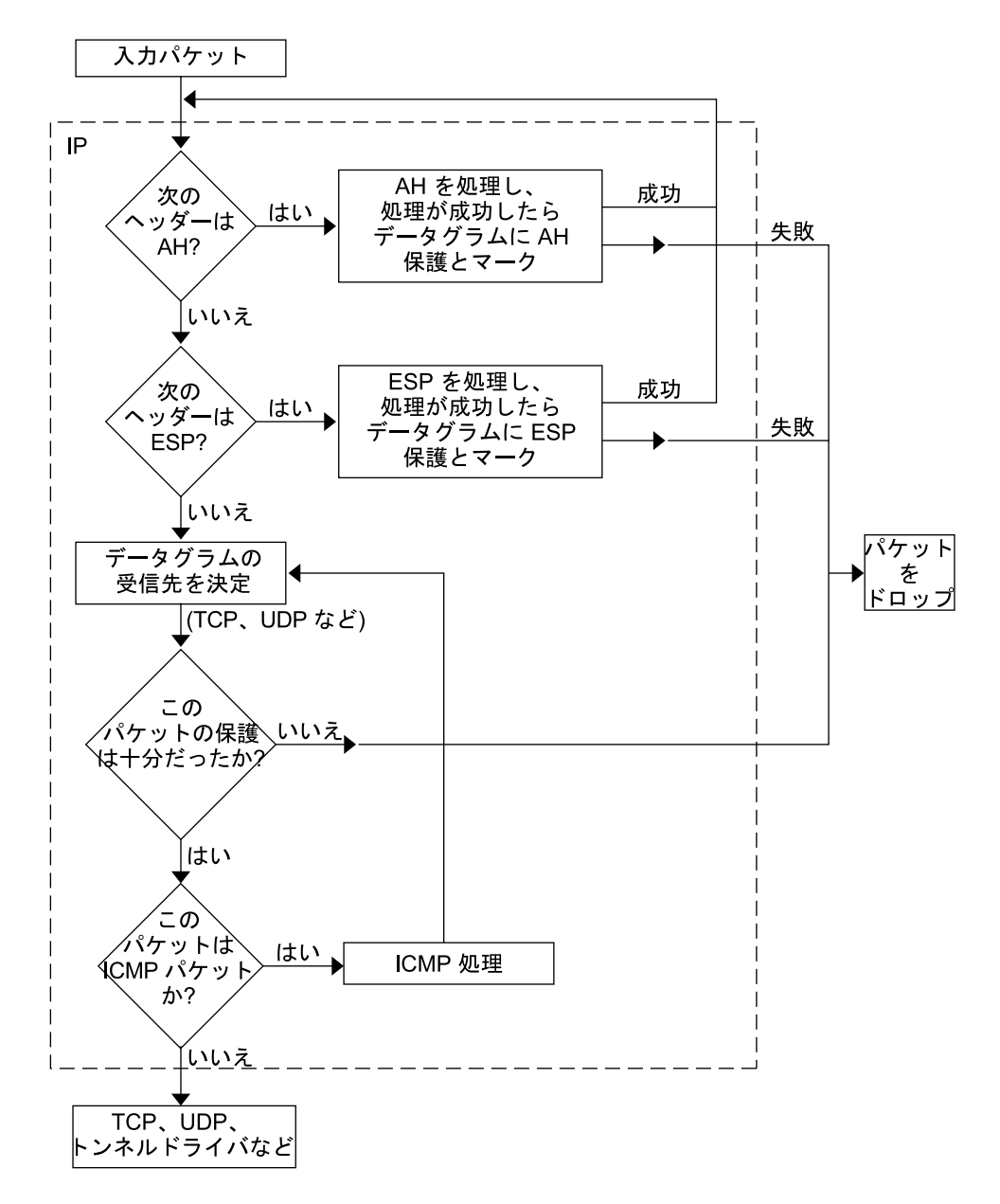

図 1-2 インバウンドパケットプロセスに適用された IPsec

# IPsec セキュリティアソシエーション

IPsec セキュリティアソシエーション (SA) では、ホスト間の通信で認識されるセキュリティ属性を指定します。一般的に、ホスト間で安全に通信するには、2 つの SA が必要です。1 つの SA は、1 方向のデータを保護します。つまり、1 つのホストかグループ (マルチキャスト) アドレスのどちらかです。ほとんどの通信は、ピアツーピアまたはクライアントとサーバー間で行われるため、両方向のトラフィックを保護するには、2 つの SA が必要です。

セキュリティプロトコル (AH または ESP)、宛先 IP アドレス、およびセキュリ ティパラメータインデックス (SPI) は、IPsec SA を識別します。任意の 32 ビット値の SPI は、AH パケットまたは ESP パケットで転送されます。AH および ESP によって 保護される範囲については、ipsecah (7P)と ipsecesp (7P)のマニュアルページ を参照してください。完全性チェックサム値を使用して、パケットを認証します。認 証が失敗すると、パケットがドロップされます。

SAは、SAデータベースに格納されます。ソケットベースの管理エンジン pf\_keyイ ンタフェースにより、特権をもつアプリケーションでそのデータベースを管理できま す。in.iked デーモンにより、自動キー管理が可能になります。pf\_key(7P)と in.iked(1M)のマニュアルページを参照してください。

#### キー管理

SA には次の情報が含まれます。

- 暗号化や認証に必要なキー情報
- 使用できるアルゴリズム
- エンドポイントの識別情報
- システムによって使用されるその他のパラメータ

SA では、認証や暗号化のためのキー情報が必要です。認証と暗号化に必要な SA の キー情報の管理をキー管理といいます。IKE (インターネットキー交換) プロトコルに より、キー管理が自動的に行われます。また、ipseckey コマンドを指定して、キー 管理を手動で行うこともできます。IPv4 および IPv6 パケットの SA は自動キー管理 を使用できます。

暗号キーをIKEで自動的に管理する方法については、50ページの「IKEの概要」を 参照してください。ipseckey コマンドを指定して、暗号キーを手動で管理する方法 については、26ページの「キーユーティリティ」を参照してください。コマンドオ プションの詳しい説明については、ipseckey(1M)のマニュアルページを参照してく ださい。

第1章•IPセキュリティアーキテクチャ(概要) 15

### 保護機構

IPsec にはデータ保護機構が2つあります。

- 認証ヘッダー (AH)
- セキュリティペイロードのカプセル化 (ESP)

どちらの機構にも独自のセキュリティアソシエーションデータベース (SADB) があり ます。

### 認証ヘッダー

認証ヘッダーは、IP データグラムに対するデータ認証、強力な完全性、再送保護を備 えています。AH では大部分の IP データグラムを保護します。送信者と受信者の間で 不定的に変更されるフィールドは AH では保護できません。たとえば、IP TTL フィー ルドの変更は予測できないので AH では保護できません。AH は IP ヘッダーとトラン スポートヘッダーの間に挿入されます。トランスポートヘッダーの種類としては、 TCP、UDP、ICMP、あるいは、トンネルが使用されている場合、もう1つ別の IP ヘッダーがあります。トンネルの詳細については、tun(7M)のマニュアルページを参 照してください。

#### 認証アルゴリズムと AH モジュール

IPsec による実装では、AH は IP の先頭に自動的にプッシュされるモジュールで す。/dev/ipsecah エントリでは、ndd コマンドで AH を調整します。将来の認証 アルゴリズムが AH の先頭にロードできます。現在の認証アルゴリズムには、 HMAC-MD5 と HMAC-SHA-1 があります。どちらの認証アルゴリズムにも、それぞ れのキーサイズ属性とキーフォーマット属性が用意されています。詳細については、 authmd5h (7M) と authsha1 (7M) のマニュアルページを参照してください。IP 設定 パラメータの調整方法については、ndd (1M) のマニュアルページを参照してくださ い。

#### AH におけるセキュリティについて

再送保護を有効にしておかないと、再送時攻撃がAHをおびやかす原因になります。 AHでは盗聴行為には対応できません。AHで保護されたデータであっても、見よう とすれば見ることができます。

### セキュリティペイロードのカプセル化

AH によるサービス同様に、セキュリティペイロードのカプセル化 (ESP) ヘッダーで もカプセル化したデータの機密が守られます。ただし、保護される対象は、データグ ラムのうち ESP がカプセル化した部分だけです。ESP の認証サービスはオプションで す。これらのサービスでは、冗長になることなく ESP と AH を同じデータグラムで同 時に使用できます。ESP は暗号対応技術を使用するため、アメリカ合衆国輸出管理法 が適用されます。

ESP はデータをカプセル化するため、データグラム内でその先頭に続くデータだけを 保護します。TCP パケットでは、ESP は TCP ヘッダーとそのデータだけをカプセル 化します。パケットが IP 内 IP データグラムの場合、ESP は内部 IP データグラムを保 護します。ソケット別ポリシーでは、自己カプセル化ができるため、必要に応じて ESP では IP オプションをカプセル化できます。認証ヘッダー (AH) と異なり、ESP で は複数のデータグラム保護が可能です。1 形式だけのデータグラム保護ではデータグ ラムを守ることはできません。たとえば、ESP で機密だけを守っても、再送時攻撃と カットアンドペースト攻撃には無防備です。同じく、ESP で完全性だけを保護して も、その保護能力は AH より弱くなります。そのようなデータグラムは盗聴には無防 備です。

#### アルゴリズムと ESP モジュール

IPsec ESP による実装では、ESP は IP の先頭にプッシュされるモジュールです。 /dev/ipsecesp エントリでは、ndd コマンドで ESP を調整します。AH で使用する 認証アルゴリズムに加えて、ESP では暗号化アルゴリズムをその先頭にプッシュでき ます。暗号化アルゴリズムには、Data Encryption Standard (DES)、Triple-DES (3DES)、Blowfish、および AES があります。どの暗号化アルゴリズムにも、それぞれ のキーサイズ属性とキーフォーマット属性があります。アメリカ合衆国輸出管理法お よび各国の輸入管理法の適用を受けるので、すべての暗号化アルゴリズムをアメリカ 合衆国外で使用できるわけではありません。IP 設定パラメータの調整方法について は、ndd (1M) のマニュアルページを参照してください。

#### ESP におけるセキュリティについて

認証なしで ESP を使用した場合、カットアンドペースト暗号化攻撃および再送時攻撃 に対しては無防備です。機密保護なしで ESP を使用した場合、盗聴に対しては AH の 場合と同じく無防備です。

### 認証アルゴリズムと暗号化アルゴリズム

IPsec では、認証と暗号化の2種類のアルゴリズムを使用します。認証アルゴリズム と DES 暗号化アルゴリズムは、Solaris インストールの主要部分になります。IPsec に サポートされるその他のアルゴリズムを使用する場合には、Solaris Encryption Kit (データ暗号化サプリメント CD) をインストールする必要があります。Solaris Encryption Kit は CD の形で提供されています。

第1章•IP セキュリティアーキテクチャ(概要) 17

#### 認証アルゴリズム

認証アルゴリズムでは、データとキーに基づいて、完全性のチェックサム値すなわち ダイジェストが生成されます。認証アルゴリズムのマニュアルページに、ダイジェス トとキーのサイズの説明があります。次の表は、Solaris オペレーティング環境でサ ポートされる認証アルゴリズムを示します。また、IPsec ユーティリティのセキュリ ティオプションとして認証アルゴリズムを使用する場合のアルゴリズムの形式とその マニュアルページも示しています。

表1-1 サポートされる認証アルゴリズム

| アルゴリズムの名前  | セキュリティオプションの形式              | マニュアルページ     |
|------------|-----------------------------|--------------|
| HMAC-MD5   | md5、hmac-md5                | authmd5h(7M) |
| HMAC-SHA-1 | sha、sha1、hmac-sha、hmac-sha1 | authsha1(7M) |

#### 暗号化アルゴリズム

暗号化アルゴリズムでは、キーでデータを暗号化します。暗号化アルゴリズムでは、 ブロックサイズごとにデータを処理します。暗号化アルゴリズムのマニュアルページ に、各アルゴリズムのブロックサイズとキーサイズの説明があります。デフォルトで は、DES-CBC アルゴリズムと3DES-CBC アルゴリズムがインストールされます。

IPsec で AES アルゴリズムと Blowfish アルゴリズムを有効にするには、Solaris Encryption Kit をインストールする必要があります。このキットは、Solaris 9 インス トールボックスには含まれていない別の CD から入手できます。『Solaris 9 Encryption Kit Installation Guide』に、Solaris Encryption Kit のインストール方法が説明されてい ます。

次の表に、Solaris オペレーティング環境でサポートされる暗号化アルゴリズムを示し ます。IPsec ユーティリティのセキュリティオプションとして暗号化アルゴリズムを 使用する場合のアルゴリズムの形式、そのマニュアルページ、およびそのアルゴリズ ムが含まれるパッケージも示しています。

| アルゴリズムの名前                  | セキュリティオプションの<br>形式        | マニュアルページ     | パッケージ                  |
|----------------------------|---------------------------|--------------|------------------------|
| DES-CBC                    | des, des-cbc              | encrdes(7M)  | SUNWcsr、<br>SUNWcarx.u |
| 3DES-CBC または<br>Triple-DES | 3des、3des-cbc             | encr3des(7M) | SUNWcsr、<br>SUNWcarx.u |
| Blowfish                   | blowfish、blowfish-<br>cbc | encrbfsh(7M) | SUNWcryr、<br>SUNWcryrx |

表1-2 サポートされる暗号化アルゴリズム (続き)

| アルゴリズムの名前 | セキュリティオプションの<br>形式 | マニュアルページ    | パッケージ                  |
|-----------|--------------------|-------------|------------------------|
| AES-CBC   | aes, aes-cbc       | encraes(7M) | SUNWcryr、<br>SUNWcryrx |

### 保護ポリシー機構と実施機構

IPsec では、保護ポリシー機構と実施機構を分けています。IPsec ポリシーは、次の範囲で適用できます。

- システム規模レベル
- ソケット単位レベル

ipsecconf コマンドは、システム規模ポリシーの設定に使用します。ipsecconf (1M) のマニュアルページを参照してください。

IPsecは、システム規模ポリシーを入力データグラムと出力データグラムに適用しま す。システムで認識されるデータがあるため、出力データグラムにはその他の規則も 適用できます。インバウンドデータグラムの処理は、受理されるか拒絶されるかのど ちらかです。インバウンドデータグラムの受理か拒絶を決定する基準はいくつかあり ますが、場合によってはその基準が重複したり競合したりすることがあります。競合 の解決に当たっては、どの規則の構文解析を最初に行うかが決定されます。ただし、 ポリシーエントリでトラフィックが他のすべてのポリシーを省略するように指定され ている場合は、自動的に受理されます。アウトバウンドデータグラムは、保護付きま たは保護なしで送信されます。保護が適用されると、特定アルゴリズムか汎用アルゴ リズムのどちらかになります。

データグラムを保護する通常のポリシーを省略することもできます。それには、シス テム規模ポリシーに例外を指定するか、ソケット単位ポリシーで省略を要求します。 イントラシステム内トラフィックの場合、ポリシーは実施されますが、実際のセ キュリティ機構は適用されません。その代わりに、イントラシステム内パケットのア ウトバウンドポリシーが、セキュリティ機能の適用されたインバウンドパケットにな ります。

# トランスポートモードとトンネルモード

IP ヘッダーの後に、ESP または AH を呼び出してデータグラムを保護するときに、ト ランスポートモードを使用します。たとえば、パケットが次のヘッダーで始まる場合 です。

第1章•IPセキュリティアーキテクチャ(概要) 19

| IP ヘッダー | TCP ヘッダー |  |
|---------|----------|--|
|---------|----------|--|

トランスポートモードでは、ESP は次のようにデータを保護します。

|--|

□ 暗号化部分

トランスポートモードでは、AH は次のようにデータを保護します。

|--|

AH は実際には、データグラムに出現する前のデータも保護します。その結果、AH による保護は、トランスポートモードでも、IP ヘッダーの一部をカバーします。

データグラム全体が IPsec ヘッダーの保護下にあるとき、IPsec では、トンネルモード でデータグラムを保護しています。AH はその前にある IP ヘッダーの大部分を保護す るため、トンネルモードは通常、ESP だけで実行します。先の例のデータグラムは、 トンネルモードでは次のように保護されます。

|         | 505 |         |  |
|---------|-----|---------|--|
| IP ヘッター | ESP | IP ヘッター |  |

□ 暗号化部分

トンネルモードでは、内部ヘッダーは保護されますが、外部 IP ヘッダーは保護されま せん。外部 IP ヘッダーのソースアドレスと宛先アドレスが、内部 IP ヘッダーのもの と異なることがよくあります。それでも、IPsec を認識するネットワークプログラム で ESP の自己カプセル化を使用すれば、内部と外部の IP ヘッダーを一致させること ができます。ESP の自己カプセル化により、IP ヘッダーオプションが保護されます。

IPsec のSolaris 実装は基本的にトランスポートモード IPsec 実装です。トンネルモー ドはトランスポートモードの特殊ケースとして実装されます。そのため、IP 内 IP ト ンネルを特殊なトランスポートプロバイダとして処理します。if config 設定オプ ションを使用してトンネルを設定する場合、オプションは、ソケットのプログラミン グでソケットごとの IPsec を使用可能にするときに使用するオプションとほぼ同じで す。また、トンネルモードは、ソケットごとの IPsec で使用可能にできます。ソ ケットごとのトンネルモードでは、内部パケットの IP ヘッダーのアドレスが外部パ ケットの IP ヘッダーのアドレスと同じになります。ソケットごとのポリシーの詳細に ついては、ipsec(7P)のマニュアルページを参照してください。トンネルの設定方 法については、ifconfig(1M)のマニュアルページを参照してください。

### 信頼性の高いトンネル

設定したトンネルは、ポイントツーポイントインタフェースです。このトンネルで、 IPパケットをIPパケット内にカプセル化できます。トンネルの設定には、トンネル ソースとトンネル宛先が必要です。詳細については、tun(7M)のマニュアルページ と、『Solarisのシステム管理(IPサービス)』の「IPv6のSolarisトンネルインタ フェース」を参照してください。

トンネルでは、IP との見かけ上の物理インタフェースが作成されます。この物理的リンクの完全性は、基本になるセキュリティプロトコルによって異なります。セキュリティアソシエーションを確実に行えば、信頼性の高いトンネルになります。トンネルのデータパケットのソースはトンネル宛先で指定したピアでなければなりません。この信頼関係があるかぎり、インタフェース別 IP 送信を利用して仮想プライベートネットワークを作成できます。

## 仮想プライベートネットワーク

IPsec を使用して、仮想プライベートネットワーク (VPN)を構築できます。IPsec を使 用するためには、インターネットインフラストラクチャを使用してイントラネットを 作成します。たとえば、それぞれのネットワークとともに独立したオフィスを持つ組 織があって、オフィス間が VPN テクノロジで接続されている場合、IPsec を利用すれ ば、2つのオフィス間でトラフィックを安全にやりとりできます。

図 1-3 は、ネットワークシステムに配置した IPsec で、2 つのオフィスがインター ネットを利用して VPN を形成する方法を示します。

第1章•IPセキュリティアーキテクチャ(概要) 21

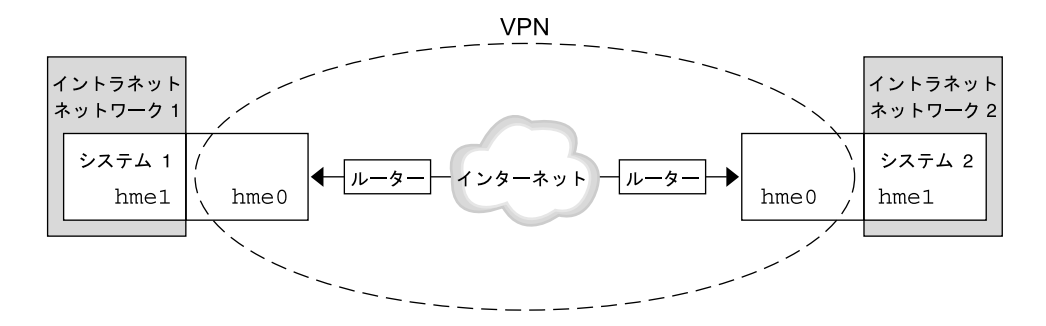

図1-3 仮想プライベートネットワーク

セットアップ手順については、35ページの「仮想プライベートネットワーク (VPN) を構築する方法」を参照してください。

# IPsec ユーティリティおよび IPsec ファイル

この節では、IPsec を初期化する構成ファイルについて説明します。また、ネット ワーク内で IPsec の管理を行うためのさまざまなコマンドについても説明します。 ネットワーク内で IPsec を実装する方法については、29 ページの「IPsec の実装 (作 業マップ)」を参照してください。

| IPsec ファイルまたは IPsec コマンド         | 説明                                                                                                    |
|----------------------------------|----------------------------------------------------------------------------------------------------|
| /etc/inet/ipsecinit.conf<br>ファイル | IPsec ポリシーファイル。このファイルがある場合、<br>IPsec はブート時に起動する                                                                                          |
| ipsecconf コマンド                   | IPsec ポリシーコマンド。起動スクリプトは、<br>ipsecconf を使って /etc/inet/ipsecinit.conf<br>ファイルを読み込み、IPsec を起動する。現在の IPsec<br>ポリシーの表示および変更や、テストを行うときに役立<br>つ |
| PF_KEY ソケットインタフェース               | SA データベースのインタフェース。手動キー管理およ<br>び自動キー管理を処理する                                                                                               |
| ipseckey コマンド                    | IPsec SA 保守およびキーコマンド。ipseckey は、<br>PF_KEY インタフェースに対するコマンド行フロントエ<br>ンド。ipseckey では、セキュリティアソシエーション<br>の作成、削除、または変更ができる                    |

表 1-3 選択される IPsec ファイルと IPsec コマンドのリスト

表 1-3 選択される IPsec ファイルと IPsec コマンドのリスト (続き)

|                                    | pt 97                                                                                                    |
|------------------------------------|----------------------------------------------------------------------------------------------------|
| /etc/inet/secret/ipseckeys<br>ファイル | IPsec SA のキー。ipsecinit.conf ファイルがある場<br>合、ipseckeys ファイルはブート時に自動的に読み込<br>まれる                                                                                                |
| /etc/inet/ike/configファイル           | IKE 構成およびポリシーファイル。このファイルがある<br>場合、IKE デーモン in.iked は自動キー管理機能を提<br>供する。/etc/inet/ike/config ファイル内の規則<br>およびグローバルパラメータに基づいて管理が行われ<br>る。53 ページの「IKE ユーティリティおよび IKE<br>ファイル」を参照 |

### IPsec ポリシーコマンド

IPage ファイルまたけ IPage ファンド

ipsecconf コマンドを使用して、ホストの IPsec ポリシーを構成します。このコマン ドを実行してポリシーを設定すると、ipsecpolicy.conf という名前の一時ファイ ルが作成されます。このファイルには、ipsecconf コマンドによってカーネルに設 定された IPsec ポリシーエントリが格納されます。システムは、カーネル内 IPsec ポ リシーエントリを使用して、すべてのアウトバウンドおよびインバウンド IP データグ ラムがポリシーに沿っているか検査します。転送されたデータグラムは、このコマン ドで追加されたポリシー検査の対象外になります。転送されたパケットを保護する方 法については、ifconfig(1M) と tun(7M) のマニュアルページを参照してくださ い。IPsec ポリシーオプションについては、ipsecconf(1M) のマニュアルページを 参照してください。

ipsecconf コマンドを呼び出すには、スーパーユーザーになるか、同等の役割を引 き受ける必要があります。このコマンドは、両方向のトラフィックを保護するエント リ、および1方向のみのトラフィックを保護するエントリを受け入れます。

ローカルアドレスとリモートアドレスというパターンのポリシーエントリは、1つの ポリシーエントリで両方向のトラフィックを保護します。たとえば、指定されたホス トに対して方向が指定されていない場合、laddr host1 と raddr host2 というパ ターンをもつエントリは、両方向のトラフィックを保護します。したがって、各ホス トにポリシーエントリを1つだけ設定すれば済みます。ソースアドレスから宛先アド レスへというパターンのポリシーエントリは、1方向のみのトラフィックを保護しま す。たとえば、saddr host1 daddr host2 というパターンのポリシーエントリ は、インバウンドかアウトバウンドのどちらかのトラフィックのみを保護します。両 方向ともは保護しません。したがって、両方向のトラフィックを保護するには、 saddr host2 daddr host1 のようなエントリも ipsecconf コマンドに渡す必要 があります。

引数を指定しないで ipsecconf コマンドを実行すると、システムに構成されている ポリシーを確認できます。各エントリが、インデックスとその後に番号が付いて表示 されます。-dオプションでインデックスを指定すると、システム内の指定されたポリ シーが削除されます。このコマンドで表示されるエントリの順序はエントリが追加さ れた順であり、必ずしもトラフィックを照合する順序ではありません。トラフィック の照合が行われる順序を確認するには、-1 オプションを使用します。

第1章•IPセキュリティアーキテクチャ(概要) 23

ipsecpolicy.conf ファイルは、システムのシャットダウン時に削除されます。マ シンのブート時に IPsec ポリシーを起動させるには、マシンのブート時に inetinit スクリプトによって読み込まれる IPsec ポリシーファイル /etc/inet/ipsecinit.conf を作成する必要があります。

### IPsec ポリシーファイル

Solaris オペレーティング環境を起動したときに IPsec セキュリティポリシーを呼び出 すには、特定の IPsec ポリシーエントリを利用して、IPsec を初期化する構成ファイル を作成します。ファイルの名前は、/etc/inet/ipsecinit.conf とします。ポリ シーエントリとその形式の詳細については、ipsecconf (1M)のマニュアルページを 参照してください。ポリシーの構成後、ipsecconf コマンドを使用してポリシーを 一時的に削除したり、既存の構成を表示したりすることができます。

#### 例-ipsecinit.conf ファイル

Solaris ソフトウェアには、IPsec ポリシーファイルの例が含まれています。このサン プルファイルの名前は ipsecinit.sample です。このファイルをテンプレートとし て独自の ipsecinit.conf ファイルを作成することができます。 ipsecinit.sample ファイルには、次のエントリが含まれています。

```
#
# For example,
#
      {rport 23} ipsec {encr algs des encr auth algs md5}
#
#
# will protect the telnet traffic originating from the host with ESP using
# DES and MD5. Also:
      {raddr 10.5.5.0/24} ipsec {auth_algs any}
#
#
# will protect traffic to or from the 10.5.5.0 subnet with AH
# using any available algorithm.
# To do basic filtering, a drop rule may be used. For example:
#
     {lport 23 dir in} drop {}
#
     {lport 23 dir out} drop {}
#
#
# will disallow any remote system from telnetting in.
```

# ipsecinit.conf $\mathcal{E}$ ipsecconf $\mathcal{O}$ $\mathcal{D}$ $\mathcal{D}$ $\mathcal{D}$ $\mathcal{D}$

たとえば、/etc/inet/ipsecinit.conf ファイルを、NFS マウントファイルシス テムから送信すると、ファイル内のデータが不正に変更される可能性があります。ま た、設定ポリシーも変更される可能性があります。そのため、ipsecinit.conf ファイルのコピーをネットワークで送信しないでください。

TCP ソケットまたは UDP ソケットに対して、connect() または accept() 関数呼 び出しが行われた場合、これらのソケットのポリシーを変更することはできません。 ポリシーの変更ができないソケットを、ラッチされたソケットと呼びます。新しいポ リシーエントリは、すでにラッチされたソケットを保護しません。connect (3SOCKET) と accept (3SOCKET) のマニュアルページを参照してください。

ポリシーは通信を開始する前にセットアップしてください。新しいポリシーエントリ を追加すると既存の接続が影響を受けることがあるためです。同じ理由から、通信の 途中ではポリシーを変更しないでください。

ネーミングシステムを保護してください。次の2つの条件に該当する場合、そのホス ト名は信頼できません。

- ソースアドレスが、ネットワークを介して参照できるホストである
- ネーミングシステムの信頼性に問題がある

セキュリティの弱点の多くは、実際のツールではなく、ツールの使用方法にありま す。ipsecconf コマンドを使用するときは注意が必要です。安全に操作するため、 コンソールなどの、ハード接続の TTY を使用してください。

### IPsec のセキュリティアソシエーションデータベー ス

IPsec セキュリティサービスのキー情報は、セキュリティアソシエーションデータ ベース (SADB) に保存されます。 セキュリティアソシエーションは、インバウンドパ ケットとアウトバウンドパケットを保護します。ユーザープロセス (場合によっては マルチ連携プロセス) では、特殊なソケットからのメッセージを送信することで SADB を管理します。SADB を保守するこの方法は、 route (7P) のマニュアルペー ジで説明している方法に類似しています。SADB にアクセスできるのは、スーパー ユーザーか、同等の役割を引き受けた人だけです。

オペレーティングシステムは、外部イベントに対する応答としてメッセージを自動的 に発信する場合があります。たとえば、システムがアウトバウンドデータグラムに対 する新しい SA を要求したり、既存の SA の期限切れを報告する場合です。先に説明 したソケットコールを使用して、SADB 制御メッセージを伝えるためのチャンネルを 開いてください。システムごとに複数のキーソケットを開くことができます。

メッセージには、小さいベースヘッダーがあり、そのあとにいくつかの拡張メッセージが続きます。拡張メッセージの数はゼロの場合もあれば、1以上の場合もあります。メッセージの中には、追加データが必要なものもあります。ベースメッセージと

第1章•IPセキュリティアーキテクチャ(概要) 25

拡張メッセージのいずれも8バイト配列である必要があります。たとえばGET メッセージの場合、ベースヘッダー、SA 拡張メッセージ、ADDRESS\_DST 拡張 メッセージが必要です。詳細については、pf key(7P)を参照してください。

### キーユーティリティ

IKE プロトコルは、IPv4 および IPv6 アドレスの自動キーユーティリティです。IKE の設定方法については、第4章を参照してください。手動でキーを操作するキーユー ティリティには、ipseckey コマンドがあります。ipseckey (1M)のマニュアル ページを参照してください。

ipseckey コマンドを使用して、ipsecah と ipsecesp の保護機構で SA データ ベースを手動で操作できます。また、自動キー管理が無効な場合に、通信パーティ間 の SA をセットアップするときも、ipseckey コマンドを使用します。

ipseckey コマンドには少数の一般オプションしかありませんが、多くのコマンド言語をサポートしています。マニュアルキー操作に固有のプログラムインタフェースで要求を配信するように指定することもできます。詳細については、pf\_key(7P)のマニュアルページを参照してください。引数なしでipseckeyを呼び出すと、対話モードになり、エントリを入力できるプロンプトが表示されます。コマンドによっては、明示的なセキュリティアソシエーション (SA) タイプが必要ですが、それ以外は、ユーザーが SA を指定すれば、すべての SA タイプで動作します。

#### ipseckey におけるセキュリティについて

ipseckey コマンドを使用すると、特権ユーザーは微妙な暗号キー情報を入力できま す。場合によっては、不正にこの情報にアクセスして IPsec トラフィックのセキュリ ティを損なうことも可能です。キー情報を扱う場合および ipseckey コマンドを使用 する場合には、次のことに注意してください。

- 1. キー情報を更新しているかどうか。定期的にキーを更新することが、セキュリ ティの基本作業となります。キーを更新することで、アルゴリズムとキーの脆弱性 が暴かれないように保護し、公開されたキーの侵害を制限します。
- 2. TTY がネットワークに接続されているか。ipseckey コマンドは対話モードで実行されているか。
  - 対話モードの場合には、キー情報のセキュリティは、TTYのトラフィックに対応するネットワークパスのセキュリティになります。clear-text telnet や rlogin セッションでは、ipseckey コマンドを使用しないでください。
  - ローカルウィンドウでも、ウィンドウを読み取ることのできる隠密プログラム からの攻撃には無防備です。
- 3. ファイルはネットワークを介してアクセスされているか。ファイルは外部から読み 取り可能か。-f オプションを使用しているか。
  - ネットワークマウントファイルの読み取り時に、不正に読み取ることができます。外部から読み取れるファイルにキー情報を保存して使用しないでください。

- ネーミングシステムを保護してください。次の2つの条件に該当する場合、そのホスト名は信頼できません。
  - ソースアドレスが、ネットワークを介して参照できるホストである
  - ネーミングシステムの信頼性に問題がある

セキュリティの弱点の多くは、実際のツールではなく、ツールの使用方法にありま す。ipseckey コマンドを使用するときには注意が必要です。安全に操作するため、 コンソールなどの、ハード接続の TTY を使用してください。

### その他のユーティリティに対する IPsec 拡張機能

ifconfig コマンドには、トンネルインタフェースで IPsec ポリシーを管理するオプ ションがあります。また、snoop コマンドを使用して AH ヘッダーと ESP ヘッダー を構文解析できます。

#### ifconfig コマンド

IPsec をサポートするため、ifconfig に次のオプションが追加されました。

- auth\_algs
- encr\_auth\_algs
- encr\_algs

1回の呼び出しで、1つのトンネルにすべての IPsec セキュリティオプションを指定す る必要があります。たとえば、ESP だけを使ってトラフィックを保護する場合、次の ように両方のセキュリティオプションを指定して、トンネル ip.tun0 を設定しま す。

#### # ifconfig ip.tun0 ... encr\_algs 3DES encr\_auth\_algs MD5

同様に、ipsecinit.conf エントリは、次のように両方のセキュリティオプション を指定して、トンネルを設定します。

# WAN トラフィックは 3DES および MD5 とともに ESP を使用します。 {} ipsec {encr\_algs 3des encr\_auth\_algs md5}

#### auth algsセキュリティオプション

このオプションを設定すると、指定した認証アルゴリズムで、トンネルに IPsec AH を使用できます。auth algs オプションの書式は次のとおりです。

auth\_algs authentication-algorithm

アルゴリズムには、番号またはアルゴリズム名を指定できます。特定のアルゴリズム が指定されないようにするパラメータ any も使用できます。トンネルセキュリティを 無効にするには、次のオプションを指定します。

第1章•IPセキュリティアーキテクチャ(概要) 27

auth\_algs none

サポートされる認証アルゴリズムとその詳細を説明したマニュアルページのリストについては、表 1-1 を参照してください。

#### encr auth algs セキュリティオプション

このオプションを設定すると、指定した認証アルゴリズムで、トンネルに IPsec ESP を使用できます。encr auth algs オプションの書式は次のとおりです。

encr\_auth\_algs *authentication-algorithm* 

アルゴリズムには、番号またはアルゴリズム名を指定できます。特定のアルゴリズム が指定されないようにするパラメータ any も使用できます。ESP 暗号化アルゴリズム を指定し、認証アルゴリズムを指定しない場合、ESP 認証アルゴリズム値はデフォル トのパラメータ any になります。

サポートされる認証アルゴリズムとそのアルゴリズムの詳細を説明したマニュアルページのリストについては、表 1-1 を参照してください。

#### encr algs セキュリティオプション

このオプションを設定すると、指定した暗号化アルゴリズムで、トンネルに IPsec ESP を使用できます。encr algs オプションの書式は次のとおりです。

encr\_algs encryption-algorithm

アルゴリズムには、番号またはアルゴリズム名を指定できます。トンネルセキュリ ティを無効にするには、次のオプションを指定します。

encr\_algs none

ESP 認証アルゴリズムを指定し、暗号化アルゴリズムを指定しない場合、ESP 暗号化 アルゴリズム値はデフォルトのパラメータ null になります。

使用可能な暗号化アルゴリズムの一覧とアルゴリズムのマニュアルページへのポイン タについては、ipsecesp(7P)のマニュアルページまたは表 1-2 を参照してください。

#### snoop コマンド

snoop コマンドでも、AH ヘッダーと ESP ヘッダーを構文解析できるようになりました。ESP はそのデータを暗号化するので、snoop は ESP で暗号化されて保護された ヘッダーを読み取ることができませんが、AH ではデータは暗号化されないので、こ のコマンドでトラフィックを確認できます。パケットに AH が使用されている場合、 snoop -V オプションで表示できます。詳細については、snoop(1M)のマニュアル ページを参照してください。

保護されたパケットに対する snoop の冗長出力例については、47 ページの「パケットが保護されていることを確認する方法」を参照してください。

# IPsec の管理 (手順)

この章では、ネットワークに IPsec を実装する手順について説明します。これらの手順を 29 ページの「IPsec の実装 (作業マップ)」に示します。

IPsec の概要については、第1章を参照してください。ipsecconf (1M)、ipseckey (1M)、ifconfig(1M)の各マニュアルページの「EXAMPLES」セクションにも、有 益な手順が記載されています。

# IPsec の実装 (作業マップ)

| 作業                           | 説明                                                                                                    | 参照先                                      |
|------------------------------|----------------------------------------------------------------------------------------------------|------------------------------------------|
| 2 つのシステム間のトラ<br>フィックの保護      | <ul> <li>次のことを行う:</li> <li>/etc/inet/ipnodes ファイ<br/>ルに対するアドレスの追加</li> <li>/etc/inet/ipsecinit.conf<br/>ファイルに対する IPsec ポリ<br/>シーの入力</li> <li>キー交換の設定</li> <li>ipsecinit.conf ファイルの<br/>呼び出し</li> </ul> | 31 ページの「2 つのシステム<br>間のトラフィックを保護する<br>方法」 |
| IPsec ポリシーによる<br>Web サーバーの保護 | ipsecinit.conf ファイルに対<br>するさまざまなポートの異なるセ<br>キュリティ要件の入力による、保<br>護トラフィックだけの有効化。<br>ファイルの呼び出しも行う                                                                                                    | 33 ページの「Web サーバーを<br>保護する方法」             |

| 作業                                             | 説明                                                                                                    | 参照先                                             |  |
|------------------------------------------------|----------------------------------------------------------------------------------------------------|-------------------------------------------------|--|
| 仮想プライベートネット<br>ワーク (VPN) のセット<br>アップ           | <ul> <li>次のことを行う:</li> <li>IP 転送のオフ</li> <li>IP の厳密宛先マルチホームのオン</li> <li>大半のネットワークサービスとインターネットサービスの無効化</li> <li>セキュリティアソシエーションの追加</li> <li>IP sec ポリシーの設定</li> <li>セキュリティ保護されたトンネルの設定</li> <li>IP 転送のオン</li> <li>デフォルトルートの設定</li> <li>ルーティングプロトコルの実行</li> </ul> | 35 ページの「仮想プライベー<br>トネットワーク (VPN) を構築<br>する方法」   |  |
| 乱数の生成                                          | 手動で SA を作成する場合に、od<br>コマンドを使って、キー情報を表<br>す乱数を生成する                                                                                                    | 42 ページの「乱数を生成する<br>方法」                          |  |
| 手動によるセキュリ<br>ティアソシエーション<br>(SA) の作成または置き換<br>え | ipseckey コマンドを使って SA<br>を作成する。また、キー情報の格<br>納先となる ipseckeys ファイル<br>を作成する                                                                                                    | 43 ページの「IPsec セキュリ<br>ティアソシエーションを手動<br>で生成する方法」 |  |
| IPsec がパケットを保護<br>しているかどうかの検査                  | snoop の出力を調べ、IP データグ<br>ラムがどのように保護されている<br>かを示すヘッダーをチェックする                                                                                                    | 47 ページの「パケットが保護<br>されていることを確認する方<br>法」          |  |

# IPsec 作業

この節では、2 つのシステム間のトラフィックを保護し、Web サーバーを保護し、仮 想プライベートネットワーク (VPN) をセットアップするための手順について説明しま す。追加手順では、キー情報の提供、SA の提供、IPsec が設定どおり動作しているか どうかの確認を行います。

手順内の例で、システム名 enigma および partym を使用する場合があります。 enigma と partym を各自使用しているシステムの名前に置き換えてください。

役割を使って IPsec を管理する方法については、『Solaris のシステム管理 (セキュリ ティサービス)』の「役割によるアクセス制御 (手順)」を参照してください。

### ▼ 2つのシステム間のトラフィックを保護する方法

この手順では、次の設定がすでになされているものとします。

- 2つのシステムが enigma および partym と名付けられている。この手順を実行する際、実際のシステム名で置き換えること
- 各システムには、2つのアドレス (IPv4 アドレスと IPv6 アドレス) がある
- 各システムは、128 ビットのキーを必要とする MD5 アルゴリズムを使って AH 保 護を呼び出す
- 各システムは、192 ビットのキーを必要とする 3DES アルゴリズムを使って ESP 保 護を呼び出す
- IPsec は、共有セキュリティアソシエーション (SA) を使用する
   共有 SA では、2つのシステムを保護するのに1 組だけの SA を必要とします。
- システムコンソールから、スーパーユーザーになるか、同等の役割を引き受けます。

注-リモートログインすると、セキュリティ上トラフィックが盗聴される可能性が あります。何らかの方法でリモートログインを保護していても、システムのセ キュリティがリモートログインセッションレベルに低下します。

2. システムごとに、他のシステムのアドレスとホスト名を /etc/inet/ipnodes ファイルに追加します。次のように、1つのシステムのエントリは連続してその ファイルに入力します。

IPv4 アドレスしか持たないシステムに接続する場合は、/etc/inet/hosts ファイルに変更を加えます。

a. partym という名前のシステムでは、ipnodes ファイルに次のように入力しま す。

# Secure communication with enigma
192.168.116.16 enigma
fec0::10:20ff:fea0:21f6 enigma

**b. enigma** という名前のシステムでは、**ipnodes** ファイルに次のように入力しま す。

# Secure communication with partym 192.168.13.213 partym fec0::9:a00:20ff:fe7b:b373 partym

これで、起動スクリプトでは、存在しないネーミングサービスに依存することなく システム名を使用できます。

 システムごとに、/etc/inet/ipsecinit.conf ファイルを作成します。 /etc/inet/ipsecinit.sample ファイルを /etc/inet/ipsecinit.conf ファイルにコピーすることができます。

第2章•IPsecの管理(手順) 31

- 4. ipsecinit.conf ファイルに IPsec ポリシーエントリを追加します。
  - a. enigma システムで、次のポリシーを ipsecinit.conf ファイルに追加しま す。

{laddr enigma raddr partym} ipsec {auth\_algs any encr\_algs any sa shared}

**b.** partym システムで、同じポリシーを ipsecinit.conf ファイルに追加しま す。

{laddr partym raddr enigma} ipsec {auth\_algs any encr\_algs any sa shared}

IPsec ポリシーエントリの構文については、ipsecconf (1M)のマニュアルページを参照してください。

5. システムごとに、2 つのシステム間の IPsec SA の組を追加します。 インターネットキー交換 (IKE) を設定すると、SA が自動的に生成されます。SA は 手動でも追加できます。

注-キーの生成や保守を手動で行う必要が特にない場合は、IKE を使用すべきで す。IKE キー管理では、手動でのキー管理よりも強力なセキュリティ効果が得られ ます。

- IKE を設定するには、61 ページの「IKE の設定 (作業マップ)」の設定手順の どれかに従ってください。IKE 設定ファイルの構文については、ike.config (4)のマニュアルページを参照してください。
- SA を手動で追加する場合は、43ページの「IPsec セキュリティアソシエーションを手動で生成する方法」を参照してください。
- 6. 各システムをリブートします。

# /usr/sbin/reboot

7. パケットが保護されていることを確認します。47 ページの「パケットが保護され ていることを確認する方法」を参照してください。

#### 例― リブートなしでのシステム間のトラフィックの保護

この例では、2つのシステム間のトラフィックが保護されていることを確認する方法 を示します。実際の稼働環境では、ipsecconf コマンドを実行するよりもリブート する方が安全です。

31ページの「2つのシステム間のトラフィックを保護する方法」の手順5でリブート する代わりに、次のいずれかの作業を行います。

- IKE を使ってキー情報を作成した場合は、in.iked デーモンをいったん停止後、 再起動します。
  - # pkill in.iked
  - # /usr/lib/inet/in.iked

- キーを手動で追加した場合は、ipseckey コマンドを使って、データベースに SA を追加します。続いて、ipsecconf コマンドを使用して IPsec ポリシーを有効に します。
  - # ipseckey -f /etc/inet/secret/ipseckeys
  - # ipsecconf -a /etc/inet/ipsecinit.conf

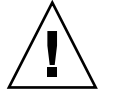

注意 - ipsecconf コマンドの実行時には警告を読んでください。ソケットがすでに ラッチされている (使用されている) 場合には、システムへ侵入される恐れがありま す。詳細については、25 ページの「ipsecinit.conf と ipsecconf のセキュリ ティについて」を参照してください。

### ▼ Web サーバーを保護する方法

セキュリティ保護された Web サーバーでは、Web クライアントであれば Web サービ スと通信できます。セキュリティ保護された Web サーバーでは、Web トラフィック 以外のトラフィックは、セキュリティ検査を通る「必要があります」。次の手順に は、Web トラフィックの検査省略手順が含まれています。さらに、この Web サー バーでは、セキュリティ保護されていない DNS クライアント要求を出すことができ ます。その他のすべてのトラフィックでは、Blowfish と SHA アルゴリズムによる ESP が必要です。その他のトラフィックではさらに、アウトバウンドトラフィックに 共有 SA を使用します。共有 SA を使用すると、生成しなければならない SA の数が少 なくて済みます。

1. システムコンソールから、スーパーユーザーになるか、同等の役割を引き受けま す。

注-リモートログインすると、セキュリティ上重要なトラフィックが盗聴される恐れがあります。何らかの方法でリモートログインを保護していても、システムのセキュリティがリモートログインセッションレベルに低下します。

- セキュリティポリシー検査を省略するサービスを指定します。
   Web サーバーの場合、TCP ポート 80 (HTTP) と 443 (保護 HTTP) が該当します。
   Web サーバーが DNS 名検査をするときは、TCP と UDP の両方にポート 53 も組み込む必要がある場合もあります。
- 3. Web サーバーポリシー用のファイルを /etc/inet ディレクトリに 作成します。 このファイルにその目的を表す名前を与えます (たとえば、 IPsecWebInitFile)。このファイルに次のように入力します。
  - # Web traffic that web server should bypass. {lport 80 ulp tcp dir both} bypass {} {lport 443 ulp tcp dir both} bypass {}

第2章•IPsecの管理(手順) 33

# Outbound DNS lookups should also be bypassed.
{rport 53 dir both} bypass {}
# Require all other traffic to use ESP with Blowfish and SHA-1.
# Use a shared SA for outbound traffic, in order to avoid a
# large supply of security associations.
{} permit {encr\_algs blowfish encr\_auth\_algs sha}
{} apply {encr\_algs blowfish encr\_auth\_algs sha sa shared}
CANC、保護トラフィックだけがシステムにアクセスできるようになります。ただし、手順2で説明した検査を省略するトラフィックは例外です。

4. 手順3で作成したファイルを /etc/inet/ipsecinit.conf ファイルに読み込み ます。

```
# vi /etc/inet/ipsecinit.conf
:r IPsecWebInitFile
:wg!
```

5. IPsecWebInitFile ファイルを読み取り専用アクセス権で保護します。

```
# chmod 400 IPsecWebInitFile
```

- リブートせずに Web サーバーをセキュリティ保護します。次のオプションのどちらか1つを選択します。
  - キー管理に IKE を使用する場合は、in.iked デーモンをいったん停止後、再 起動します。

```
# pkill in.iked
```

- # /usr/lib/inet/in.iked
- 手動でキーを管理する場合は、ipseckey および ipsecconf コマンドを実行 します。
  - # ipseckey -f /etc/inet/secret/ipseckeys
  - # ipsecconf -a /etc/inet/IPsecWebInitFile

ipsecinit.conf ファイル内にエントリがある場合は、再度読み込むときエ ラーが発生します。

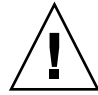

注意 - ipsecconf コマンドの実行時には警告を読んでください。ソケットがすで にラッチされている (使用されている) 場合には、システムへ侵入される恐れがあ ります。詳細については、25 ページの「ipsecinit.conf と ipsecconf のセ キュリティについて」を参照してください。in.iked デーモンの再起動時にも、 同じ警告が表示されます。

リブートすることもできます。システムをリブートすると、IPsec ポリシーがすべ ての TCP 接続に適用されます。リブート時に、IPsec ポリシーのファイルで指定し たポリシーが TCP 接続で使用されます。 これで、Web サーバーでは、Web サーバートラフィックとアウトバウンド DNS 要求と応答だけを処理するようになりました。他のサービスは、IPsec をリモート システムで有効にしないと機能しません。

7. (省略可能) リモートシステムと非 Web トラフィックを持つ Web サーバーとの通信を可能にするには、リモートシステムの ipsecinit.conf ファイルに次のポリシーを追加します。

IPsec ポリシーが一致した場合にかぎり、リモートシステムは、非 Web トラフィックを持つ Web サーバーと安全に通信できます。

- # Communicate with web server about nonweb stuff
- #

{saddr webserver} permit {encr\_algs blowfish encr\_auth\_algs sha}
{saddr webserver} apply {encr\_algs blowfish encr\_auth\_algs sha sa shared}

### ▼ 仮想プライベートネットワーク (VPN) を構築する 方法

この手順では、インターネットで VPN を構築して組織内の2つのネットワークを接続する方法について説明します。また、そのネットワーク間のトラフィックを IPsec で保護する方法について説明します。

この手順は、31ページの「2つのシステム間のトラフィックを保護する方法」の手順 を拡張するものです。この手順では、2つのシステムを接続するだけでなく、これら 2つのシステムに接続している2つのイントラネットを接続します。この手順におけ る2つのシステムはゲートウェイとして機能します。

この手順では、次の設定がすでになされているものとします。

- 各システムが IPv4 アドレス空間を使用している。この手順は IPv6 アドレスを使用する場合も同じ
- 各システムには2つのインタフェースがある。hme0 インタフェースはインター ネットに接続している。この例では、インターネット IP アドレスは192.168 で 始まる。hme1 インタフェースは社内のローカルエリアネットワーク (LAN)、すな わちイントラネットに接続する。この例では、イントラネット IP アドレスは10 で始まる
- 各システムは、MD5 アルゴリズムを使って AH 保護を呼び出す。MD5 アルゴリズムには 128 ビットキーが必要
- 各システムは、3DES アルゴリズムを使って ESP 保護を呼び出す。3DES アルゴリズムには 192 ビットキーが必要
- 各システムは、インターネットに直接アクセスするルーターに接続できる
- IPsec は、共有セキュリティアソシエーション (SA) を使用する

VPN については、21 ページの「仮想プライベートネットワーク」を参照してください。次の図は、この手順によって設定される VPN を表しています。

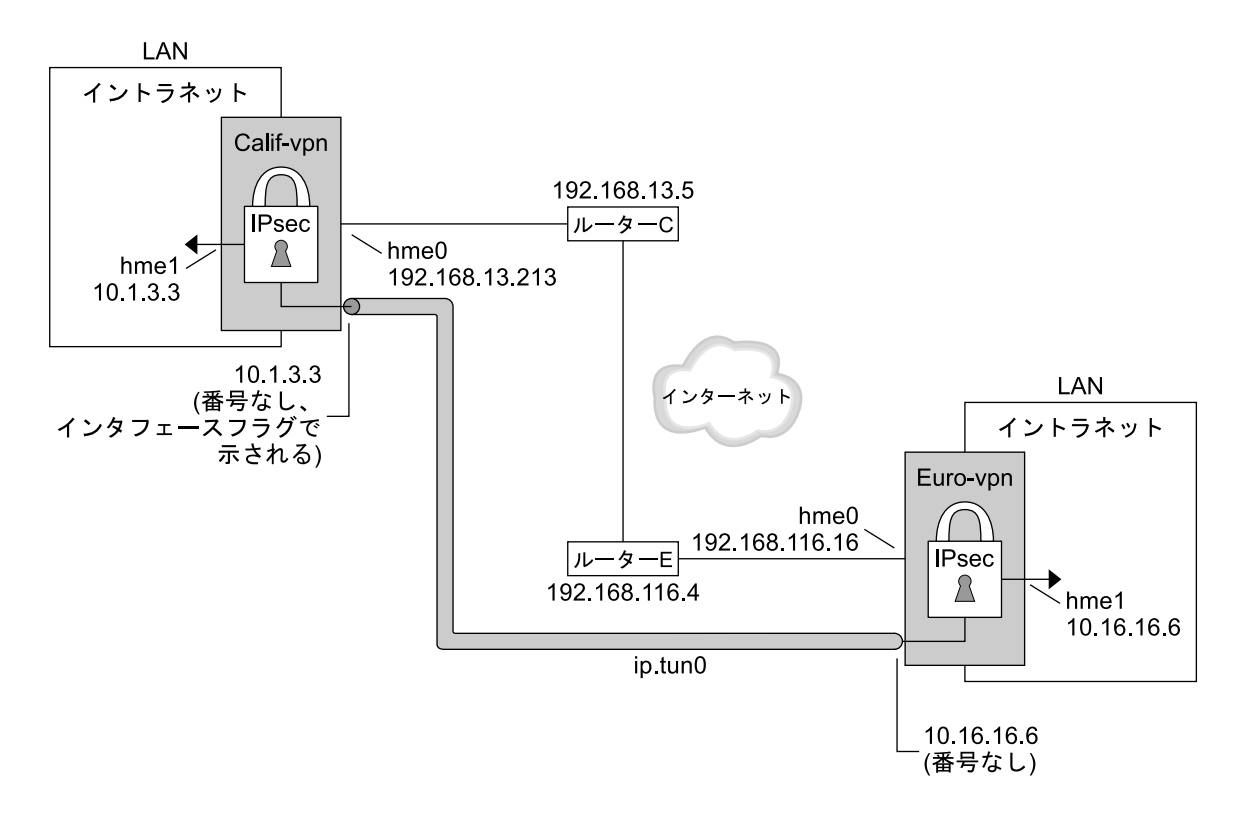

hme0 = IP 転送をオフ

hme1 = IP 転送をオン

ip.tun = IP 転送をオン

- ルーターC Calif-vpn 用 /etc/defaultrouter
- ルーターE Euro-vpn 用 /etc/defaultrouter

この手順では、次の構成パラメータを使用します。

| パラメータ              | ヨーロッパ  | カリフォルニア |
|--------------------|--------|---------|
| システム名              | enigma | partym  |
| システムイントラネットインタフェース | hme1   | hme1    |
| システムインターネットインタフェース | hme0   | hme0    |
| パラメータ                                        | ヨーロッパ          | カリフォルニア        |
|----------------------------------------------|----------------|----------------|
| システムイントラネットアドレス (手順 8 の -point アドレ<br>スでもある) | 10.16.16.6     | 10.1.3.3       |
| システムインターネットアドレス (手順 8 の -taddr アドレ<br>スでもある) | 192.168.116.16 | 192.168.13.213 |
| インターネットルーターの名前                               | router-E       | router-C       |
| インターネットルーターのアドレス                             | 192.168.116.4  | 192.168.13.5   |
| トンネル名                                        | ip.tun0        | ip.tun0        |

1. どれかのシステムのシステムコンソールで、スーパーユーザーになるか、同等の役 割を引き受けます。

注-リモートログインすると、セキュリティ上重要なトラフィックが盗聴される恐れがあります。何らかの方法でリモートログインを保護していても、システムのセキュリティがリモートログインセッションレベルに低下します。

- 2. IP 転送をオフにします。次のいずれか1つを指定してください。
  - IPv4 ネットワークでは、次の構文を使用します。

# ndd -set /dev/ip ip\_forwarding 0

■ IPv6 ネットワークでは、次の構文を使用します。

# ndd -set /dev/ip6 ip6\_forwarding 0

IP 転送をオフにすると、このシステムを経由したネットワーク間のパケット送信 ができなくなります。ndd コマンドについては、ndd (1M)のマニュアルページを 参照してください。

- 3. IP の厳密宛先マルチホームをオンにします。次のいずれか1つを指定してください。
  - IPv4 ネットワークでは、次の構文を使用します。

# ndd -set /dev/ip ip\_strict\_dst\_multihoming 1

■ IPv6 ネットワークでは、次の構文を使用します。

# ndd -set /dev/ip6 ip6\_strict\_dst\_multihoming 1

IP 厳密宛先マルチホームをオンにすると、システムの宛先アドレスに宛てたパケットは、正しい宛先アドレスに必ず到着します。

ndd コマンドを使用して IP 転送をオフにし、IP 厳密宛先マルチホームをオンにすると、システムを流れるパケットの数は少なくなります。厳密宛先マルチホームが有効な状態では、特定のインタフェースに到着したパケットに、そのインタフェースのいずれかのローカル IP アドレスを指定する必要があります。その他のパ

第2章•IPsecの管理(手順) 37

ケットは、システムのほかのローカルアドレスが指定されているものも含めてすべて捨てられます。

- 4. 必要に応じて次の手順を行い、大部分(場合によってはすべて)のネットワーク サービスを無効にします。
  - a. inetd.conf ファイルを編集し、重要なサービス以外のすべてのサービスを削除します。続いて、inetd デーモンを実行し、inetd.conf ファイルを再度読み込みます。

# pkill -HUP inetd

注-VPN ルーターは、ほとんどの入力要求を受け付けません。入力トラ フィックを受信するすべてのプロセスを無効にする必要があります。たとえ ば、inetd.conf ファイルの一部をコメントにしたり、SNMP を停止したりし ます。あるいは、33 ページの「Web サーバーを保護する方法」で使用したよう なテクニックを使うこともできます。

**b.** 重要なサービス以外のすべてのサービスを削除するための inetd.conf ファイルの編集をしていない場合は、inetd デーモンを強制終了します。

# pkill inetd

- c. 適切なコマンドを入力して SNMP、NFS など他のインターネットサービスを無効にします。たとえば、次のコマンドでは、NFS サービスとメールサービスが強制終了します。
  - # /etc/init.d/nfs.server stop
  - # /etc/init.d/sendmail stop

ネットワークサービスを無効にすると、IP パケットによるシステムへの妨害が なくなります。たとえば、SNMP デーモン、telnet 接続、rlogin 接続など を最大限に活用できます。

5. システムごとに、2 つのシステム間の SA の組を追加します。

SA 用のキーを管理するように IKE を設定します。VPN に IKE を設定するには、61 ページの「IKE の設定 (作業マップ)」 のいずれかの手順を実行します。

キーを手動管理する正当な理由がある場合は、43ページの「IPsec セキュリ ティアソシエーションを手動で生成する方法」を参照してください。

- **6.** システムごとに、/etc/inet/ipsecinit.conf ファイルを編集して VPN ポリ シーを追加します。
  - a. たとえば、enigma システムで、ipsecinit.conf ファイルに次のエントリを 入力します。

# LAN traffic can bypass IPsec.
{laddr 10.16.16.6 dir both} bypass {}

# WAN traffic uses ESP with 3DES and MD5.

{} ipsec {encr\_algs 3des encr\_auth\_algs md5}

- **b.** partym システムで、ipsecinit.conf ファイルに次のエントリを追加しま す。
  - # LAN traffic can bypass IPsec.
    {laddr 10.1.3.3 dir both} bypass {}
  - # WAN traffic uses ESP with 3DES and MD5.
    {} ipsec {encr algs 3des encr auth algs md5}

ipsec エントリは、リモートシステムがクリアパケットを送信してくるのを防止 します。bypass エントリを指定すると、LAN に属するノードでは、VPN ルー ターを、それが LAN の一部であるかのように扱うことができます。

7. (省略可能) これより高いレベルのセキュリティが必要な場合は、LAN bypass エ ントリを削除します。

ipsecinit.conf ファイル内のエントリは次のようになります。

# All traffic uses ESP with 3DES and MD5.
{} ipsec {encr\_algs 3des encr\_auth\_algs md5}

これによって、LAN 上の各システムが VPN ルーターと通信するには、IPsec の起動が必要になります。

8. システムごとに、トンネル ip.tun0 を設定します。

このトンネルは、IPから見たもう1つの物理的インタフェースを追加します。次の3つのifconfigコマンドを入力してポイントツーポイントインタフェースを 作成します。

# ifconfig ip.tun0 plumb

# ifconfig ip.tun0 system1-point system2-point \
tsrc system1-taddr tdst system2-taddr encr\_algs 3DES encr\_auth\_algs MD5

- # ifconfig ip.tun0 up
- a. たとえば、enigma システムで次のコマンドを入力します。
  - # ifconfig ip.tun0 plumb

# ifconfig ip.tun0 10.16.16.6 10.1.3.3 \
tsrc 192.168.116.16 tdst 192.168.13.213 \
encr algs 3DES encr auth algs MD5

- # ifconfig ip.tun0 up
- b. partym システムで、次のコマンドを入力します。
  - # ifconfig ip.tun0 plumb

```
# ifconfig ip.tun0 10.1.3.3 10.16.16.6 \
tsrc 192.168.13.213 tdst 192.168.116.16 \
encr_algs 3DES encr_auth_algs MD5
```

# ifconfig ip.tun0 up

ifconfig コマンドに渡すポリシーは、ipsecinit.conf ファイルに指定されて いるポリシーと同じでなければなりません。リブート時に、各システムは ipsecinit.conf ファイルに指定されているポリシーを使用します。

- 9. システムごとに、hme1 と ip.tun0 インタフェースの IP 転送をオンにします。次のいずれか1つを指定してください。
  - IPv4 ネットワークでは、次の構文を使用します。

# ndd -set /dev/ip hmel:ip\_forwarding 1
# ndd -set /dev/ip ip.tun0:ip forwarding 1

■ IPv6 ネットワークでは、次の構文を使用します。

# ndd -set /dev/ip6 hme1:ip6\_forwarding 1

# ndd -set /dev/ip6 ip.tun0:ip6\_forwarding 1

IP 転送とは、別のインタフェースから到着したパケットを転送できることを意味 します。IP 転送はまた、送信するパケットがもともとは別のインタフェースから 発信されたパケットである可能性も意味します。パケットを正しく転送するには、 受信インタフェースと送信インタフェースの IP 転送をオンにしておきます。

hme1 インタフェースはイントラネットの内部にあるため、hme1 の IP 転送はオン にしておきます。さらに、ip.tun0 はインターネットを通してこれら2つのシス テムに接続されているため、ip.tun0 の IP 転送はオンにしておきます。

hme0 インタフェースの IP 転送はオフです。そのため、外部からパケットが保護イントラネットに侵入するのを防ぐことができます。外部とはインターネットを意味します。

10. システムごとに、次のコマンドを入力して、ルーティングプロトコルによってイン トラネット内のデフォルトのルートが通知されないようにします。

# ifconfig hme0 private

hme0 の IP 転送がオフになっていても、ルーティングプロトコルの実装によって は、このインタフェースを通知することがあります。たとえば、in.routed プロ トコルは、イントラネット内のピアにパケットが転送される際に hme0 を有効なイ ンタフェースとして通知する場合があります。インタフェースの private フラグを 設定すれば、このような通知を防止できます。

11. hme0 経由のデフォルトルートを手動で追加します。

デフォルトルートは、インターネットに直接アクセスできるルーターでなければな りません。

- # pkill in.rdisc
- # route add default router-on-hme0-subnet
- a. たとえば、enigma システムで、次のルートを追加します。
  - # pkill in.rdisc
    # route add default 192.168.116.4
- b. partym システムで、次のルートを追加します。

40 IPsec と IKE の管理 • 2003 年 12 月

## # pkill in.rdisc # route add default 192.168.13.5

hme0 インタフェースはイントラネットの一部ではありませんが、インター ネットを介してそのピアシステムにアクセスする必要があります。hme0 は、自 身のピアを見つけるために、インターネットルーティング情報を必要としま す。インターネットの残りの要素にとって、VPN システムは、ルーターという よりもホストのような存在です。したがって、デフォルトルーターを使用する か、ルーター発見プロトコルを実行すれば、ピアシステムを見つけることがで きます。詳細については、route (1M) と in.routed (1M) のマニュアルペー ジを参照してください。

**12.** リブート後に hme0 がデフォルトルートを使用するように、defaultrouter ファイルを作成します。

/etc/defaultrouter ファイルに hme0 のデフォルトルーターの IP アドレスを 入力します。この手順により、in.rdisc デーモンがリブート時に起動しなくなり ます。

a. たとえば、enigma システムで enigma のインターネットルーターを /etc/defaultrouter ファイルに追加します。

# vi /etc/defaultrouter

192.168.116.4 router-E

- b. partym システムのインターネットルーターを partym の /etc/defaultrouter ファイルに追加します。
  - # vi /etc/defaultrouter

192.168.13.5 router-C

**13.** システムごとに、ブートシーケンスの初期にルーティングが起こらないようにしま す。これによって、セキュリティの脆弱性が軽減されます。

# touch /etc/notrouter

**14. VPN** がリブート後に開始するように、/etc/hostname.ip.tun0 ファイルを編 集します。

system1-point system2-point tsrc system1-taddr \
tdst system2-taddr encr\_algs 3des encr\_auth\_algs md5 up

a. たとえば、enigma システムで、hostname.ip.tun0 ファイルに次のように 追加します。

10.16.16.6 10.1.3.3 tsrc 192.168.116.16 \ tdst 192.168.13.213 encr\_algs 3DES encr\_auth\_algs MD5 up

**b. partym** システムで、**hostname.ip.tun0** ファイルに次のように追加しま す。

10.1.3.3 10.16.16.6 tsrc 192.168.13.213 \ tdst 192.168.116.16 encr\_algs 3DES encr\_auth\_algs MD5 up

第2章•IPsecの管理(手順) 41

- システムごとに、VPN パラメータの一部をブート時に設定するファイルを作成します。このファイルに /etc/rc3.d/S99vpn\_setup という名前を付けます。
   各システムで、hme1 および ip.tun0 インタフェースの IP 転送をオンにします。次のいずれか1つを指定してください。
  - IPv4 ネットワーク上で、ファイルに次の行を追加します。

```
ndd -set /dev/ip hmel:ip_forwarding 1
ndd -set /dev/ip ip.tun0:ip_forwarding 1
ifconfig hme0 private
in.routed
```

IPv6 ネットワーク上で、ファイルに次の行を追加します。

ndd -set /dev/ip6 hmel:ip6\_forwarding 1
ndd -set /dev/ip6 ip.tun0:ip6\_forwarding 1
ifconfig hme0 private
in.routed

in.routed プロトコルを使用する代わりに、手動で /etc/rc3.d/S99vpn setup ファイルにルートを追加することもできます。

16. システムごとに、次のコマンドを入力してルーティングプロトコルを実行します。

# in.routed

▼ 乱数を生成する方法

キーを手動で入力する場合、キー情報に無作為性を持たせる必要があります。キー情報は16進数で表されます。

乱数発生関数がすでにある場合は、それを使用してください。ない場合は、Solarisの /dev/random デバイスを入力として od コマンドを実行することができます。詳細 は、od(1)のマニュアルページを参照してください。

- 1. 16 進数の乱数を生成します。
  - % od -x | -X -A n file
  - -x 8 進数ダンプを 16 進数形式で表示する。16 進数形式はキー情報を表すの に役立つ。16 進数を 4 文字単位で表示する
  - -x 8 進数ダンプを 16 進数形式で表示する。16 進数を 8 文字単位で表示する
  - -An 表示から入力オフセットベースを取り除く
  - file 乱数のソースとなる

たとえば、次のコマンドを入力すると、16 進数の乱数がそれぞれ次のように表示 されます。

% od -X -A n /dev/random | head -2 d54d1536 4a3e0352 0faf93bd 24fd6cad 8ecc2670 f3447465 20db0b0c c83f5a4b

42 IPsec と IKE の管理 • 2003 年 12 月

% od -x -A n /dev/random | head -2 34ce 56b2 8b1b 3677 9231 42e9 80b0 c673 2f74 2817 8026 df68 12f4 905a db3d ef27

2. これらの出力を組み合わせて、適切な長さのキーを作成します。

同じ行にある乱数間のスペースを取り除き、32 文字キーを作成します。32 文字 キーの長さは 128 ビットです。セキュリティパラメータインデックス (SPI) の場合 は、8 文字キー1 個を使用できます。

### ▼ IPsec セキュリティアソシエーションを手動で生成 する方法

IPsec セキュリティアソシエーション (SA) は手動でも管理できますが、セキュリ ティ上の理由からお勧めしません。 31 ページの「2 つのシステム間のトラフィックを 保護する方法」 に加えて、次の手順を実行します。まず、ipseckey コマンドで SA を作成します。次に、キー情報を ipseckeys ファイルに追加します。

1. SA のキー情報を生成します。

16 進のアウトバウンドトラフィックと、同じく 16 進のインバウンドトラフィック には、それぞれ 3 種類の乱数が必要です。つまり、1 台のシステムで次の数値を生 成する必要があります。

- spi キーワードの値として、2つの 16 進数の乱数。1つはアウトバウンドトラフィック用。もう1つはインバウンドトラフィック用。それぞれの乱数の最大桁数は8桁
- AHの MD5 アルゴリズム用として、2 つの 16 進数の乱数。各乱数は 32 桁でなければならない。1 つは dst enigma 用。もう1 つは dst partym 用
- ESP の 3DES アルゴリズム用として、2 つの 16 進数の乱数。192 ビットキーの 場合、各乱数は48 桁でなければならない。1 つは dst enigma 用。もう 1 つは dst partym 用

乱数発生関数がすでにある場合は、それを使用してください。ない場合は、od コ マンドを使用できます。この手順については、42ページの「乱数を生成する方 法」を参照してください。

2. どれかのシステムのシステムコンソールで、スーパーユーザーになるか、同等の役 割を引き受けます。

注-リモートログインすると、セキュリティ上重要なトラフィックが盗聴される恐れがあります。何らかの方法でリモートログインを保護していても、システムのセキュリティがリモートログインセッションレベルに低下します。

3. 次のコマンドを入力して ipseckey コマンドモードを有効にします。

第2章•IPsecの管理(手順) 43

# ipseckey

> プロンプトは、ipseckey コマンドモードになったことを示します。

4. 既存の SA を置き換える場合、現在の SA をフラッシュします。

> flush

悪意のあるユーザーによる SA の破壊を防ぐには、キー情報を置き換える必要があります。

注-管理者は、通信システム上のキーの置き換えを調整する必要があります。ある システムの SA を置き換える場合は、それと通信しているリモートシステムの SA も置き換える必要があります。

5. SA を作成するには、次のコマンドを実行します。

次の構文で、フラッシュした SA を置き換えることもできます。

> add protocol spi random-hex-string \
src addr dst addr2 \
protocol-prefix\_alg protocol-algorithm \
protocol-prefixkey random-hex-string-of-algorithm-specified-length

random-hex-string

16 進数形式の最大 8 桁の乱数を指定する。0x が前置される。セキュリティパラ メータインデックス (SPI) が受け取る以上の桁数を入力すると、超過部分は無視 される。SPI が受け取るより少ない桁数を入力すると、パディングが行われる

protocol

esp または ah を指定する

addr

システムの IP アドレスを指定する

addr2

addr のピアシステムの IP アドレスを指定する

protocol-prefix

encr または auth を指定する。encr 接頭辞は esp プロトコルとともに 使用 される。auth 接頭辞は ah プロトコルとともに使用される。encr\_auth\_alg オプションは esp プロトコルとともに使用される

protocol-algorithm

ESP または AH のアルゴリズムを指定する。それぞれのアルゴリズムには、特定の長さのキーが必要

認証アルゴリズムには MD5 と SHA がある。暗号化アルゴリズムには 3DES と AES がある

random-hex-string-of-algorithm-specified-length

アルゴリズムによって必要とされる長さをもつ 16 進数の乱数を指定。たとえば、MD5 アルゴリズムでは、128 ビットキーのため 32 桁の乱数が必要。3DES アルゴリズムでは、192 ビットキーのため 48 桁の乱数が必要

a. たとえば、enigma システムで、次のコマンドを入力してアウトバウンドパ ケットを保護します。手順1で生成した乱数を使用します。

```
> add esp spi 0x8bcd1407 \
src 192.168.116.16 dst 192.168.13.213 \
encr_alg 3DES \
encrkey d41fb74470271826a8e7a80d343cc5aae9e2a7f05f13730d
```

```
> add ah spi 0x18907dae \
src 192.168.116.16 dst 192.168.13.213 \
auth_alg MD5 \
authkey e896f8df7f78d6cab36c94ccf293f031
```

>

注-ピアシステムでは、同じキー情報を使用する必要があります。

b. 引き続き ipseckey コマンドモードを使って、enigma システムで、次のコマ ンドを入力してインバウンドパケットを保護します。

```
> add esp spi 0x122a43e4 \
src 192.168.13.213 dst 192.168.116.16 \
encr_alg 3des \
encrkey dd325c5c137fb4739a55c9b3a1747baa06359826a5e4358e
> add ah spi 0x91825a77 \
```

```
src 192.168.13.213 dst 192.168.116.16 \
auth_alg md5 \
authkey ad9ced7ad5f255c9a8605fba5eb4d2fd
```

>

注-これらのキーと SPI は、SA ごとに変更できます。SA ごとに異なるキーと 異なる SPI を割り当てるべきです。

- 6. ipseckey コマンドモードを終了するには、Control-D キーを押すか、quit と入 力します。
- リブート時に IPsec がキー情報を使用できるように、 /etc/inet/secret/ipseckeys ファイルにキー情報を追加します。 /etc/inet/secret/ipseckeys ファイルの行とコマンド行の言語が同じになる ようにします。

第2章•IPsecの管理(手順) 45

a. たとえば、enigma システム上の /etc/inet/secret/ipseckeys ファイル は次のようになります。

```
# ipseckeys - This file takes the file format documented in
   ipseckey(1m).
#
   Note that naming services might not be available when this file
#
   loads, just like ipsecinit.conf.
#
#
# for outbound packets on enigma
add esp spi 0x8bcd1407 \
  src 192.168.116.16 dst 192.168.13.213 \
  encr alg 3DES \setminus
  encrkey d41fb74470271826a8e7a80d343cc5aae9e2a7f05f13730d
#
add ah spi 0x18907dae \
  src 192.168.116.16 dst 192.168.13.213 \
  auth_alg MD5 \
  authkey e896f8df7f78d6cab36c94ccf293f031
#
# for inbound packets
add esp spi 0x122a43e4 \
  src 192.168.13.213 dst 192.168.116.16 \
  encr alg 3DES \setminus
  encrkey dd325c5c137fb4739a55c9b3a1747baa06359826a5e4358e
#
add ah spi 0x91825a77 \
  src 192.168.13.213 dst 192.168.116.16 \
  auth alg MD5 \
  authkey ad9ced7ad5f255c9a8605fba5eb4d2fd
```

b. 読み取り専用ファイルを保護します。

```
# chmod 400 /etc/inet/secret/ipseckeys
```

8. partym システム上で手順2から 手順7を繰り返します。enigma システムの場合 と同じキー情報を使用します。

両システムのキー情報は同じでなければなりません。次の例のように、 ipseckeys ファイル内のコメントだけが異なります。コメントが異なるのは、 dst enigma が enigma システム上ではインバウンド、partym システム上ではア ウトバウンドになるからです。

```
# partym ipseckeys file
#
#for inbound packets
add esp spi 0x8bcd1407 \
    src 192.168.116.16 dst 192.168.13.213 \
    encr_alg 3DES \
    encrkey d41fb74470271826a8e7a80d343cc5aae9e2a7f05f13730d
#
add ah spi 0x18907dae \
    src 192.168.116.16 dst 192.168.13.213 \
    auth_alg MD5 \
    authkey e896f8df7f78d6cab36c94ccf293f031
#
```

```
# for outbound packets
add esp spi 0x122a43e4 \
    src 192.168.13.213 dst 192.168.116.16 \
    encr_alg 3DES \
    encrkey dd325c5c137fb4739a55c9b3a1747baa06359826a5e4358e
#
add ah spi 0x91825a77 \
    src 192.168.13.213 dst 192.168.116.16 \
    auth_alg MD5 \
    authkey ad9ced7ad5f255c9a8605fba5eb4d2fd
```

## ▼ パケットが保護されていることを確認する方法

パケットが保護されていることを確認するには、snoop コマンドで接続をテストしま す。snoop 出力に表示される接頭辞は、次のとおりです。

- AH:接頭辞は、AH がヘッダーを保護していることを示す。AH: が表示されるのは、auth\_algを使ってトラフィックを保護している場合
- ESP: 接頭辞は、暗号化されたデータが送信されていることを示す。ESP: が表示 されるのは、encr\_auth\_algか encr\_algを使ってトラフィックを保護してい る場合

注-snoop出力を読むためには、スーパーユーザーであるか、それと同等の役割でなければなりません。さらに、接続をテストするためには、両方のシステムにアクセスできなければなりません。

1. 一方のシステム (たとえば、partym) でスーパーユーザー になります。

% su
Password: Type root password
#

2. 端末ウィンドウで、リモートシステム (たとえば enigma システム) から来るパ ケットの snoop を開始します。

# snoop -v enigma
Using device /dev/hme (promiscuous mode)

3. 別の端末ウィンドウで、enigma システムにリモートからログインします。パス ワードを入力します。次に、スーパーユーザーになり、enigma システムからのパ ケットを partym システムに送信します。

```
% rlogin enigma
Password: Type your password
% su
Password: Type root password
# ping partym
```

4. partym システムの snoop ウィンドウに、次のような出力が表示されます。

第2章•IPsecの管理(手順) 47

```
IP:
    Time to live = 64 seconds/hops
IP: Protocol = 51 (AH)
IP:
    Header checksum = 4e0e
IP:
     Source address = 192.168.116.16, enigma
IP:
     Destination address = 192.168.13.213, partym
IP:
     No options
IP:
AH: ----- Authentication Header -----
AH:
AH: Next header = 50 (ESP)
AH: AH length = 4 (24 bytes)
AH: <Reserved field = 0x0>
AH: SPI = 0xb3a8d714
AH: Replay = 52
AH: ICV = c653901433ef5a7d77c76eaa
AH:
ESP: ---- Encapsulating Security Payload -----
ESP:
ESP: SPI = 0xd4f40a61
ESP: Replay = 52
ESP: ....ENCRYPTED DATA....
ETHER: ----- Ether Header -----
ETHER:
ETHER: Packet 20 arrived at 9:44:36.59
ETHER: Packet size = 98 bytes
ETHER: Destination = 8:0:27:aa:11:11, Sun
ETHER: Source = 8:0:22:aa:22:2, Sun
ETHER: Ethertype = 0800 (IP)
ETHER:
     ----- IP Header -----
IP:
IP:
IP:
    Version = 4
IP: Header length = 20 bytes
IP: Type of service = 0x00
          xxx. \dots = 0 (precedence)
IP:
IP:
          ...0 .... = normal delay
           .... 0... = normal throughput
IP:
           .... .0.. = normal reliability
IP:
IP:
           .... ..0. = not ECN capable transport
IP:
           .... ... 0 = no ECN congestion experienced
    Total length = 84 bytes
IP:
IP: Identification = 40933
IP: Flags = 0x4
IP:
           .1.. .... = do not fragment
IP:
           ..0. .... = last fragment
IP: Fragment offset = 0 bytes
IP:
    Time to live = 60 seconds/hops
     Protocol = 51 (AH)
IP:
IP:
     Header checksum = 22cc
. . .
```

第3章

## インターネットキー交換(概要)

IP データグラムのセキュリティ保護された伝送に必要な IPsec セキュリティアソシ エーション (SA) のキー情報の管理を、キー管理といいます。自動キー管理では、キー の作成、認証、および交換のため、セキュリティ保護された通信チャネルを必要とし ます。Solaris オペレーティング環境では、インターネットキー交換 (IKE) を使用して キー管理を自動化します。IKE を使用すれば、セキュリティ保護されたチャネルを大 量のトラフィックに割り当てるために容易にスケーリングできます。IPv4 パケットと IPv6 パケットの IPsec SA では、IKE の利点を生かすことができます。

Sun<sup>™</sup> Crypto Accelerator 1000 ボードや Sun Crypto Accelerator 4000 ボードを搭載し たシステムで IKE を使用する場合には、公開鍵の操作はこのボードで行われます。公 開鍵の操作のためにオペレーティングシステムのリソースが使用されることはありま せん。Sun Crypto Accelerator 4000 ボードを搭載したシステムで IKE を使用する場 合、証明書、公開鍵、および非公開鍵はこのボードに格納されます。鍵の格納先をシ ステム以外の場所にすることで、保護機能が強化されます。

この章では、以下の内容について説明します。

- 50ページの「IKE の概要」
- 51 ページの「IKE 構成の選択」
- 52 ページの「IKE とアクセラレータハードウェア」
- 53 ページの「IKE とハードウェアストレージ」
- 53 ページの「IKE ユーティリティおよび IKE ファイル」

IKE の実装方法については、第4章を参照してください。

## IKE の概要

IKE デーモン in.iked では、保護された方法で SA のキー情報のネゴシエーションと 認証を行います。Solaris オペレーティング環境によって提供される内部機能からキー のランダムシードを使用します。IKE は、PFS (Perfect Forward Secrecy) をサポート しています。PFS では、データ伝送を保護するキーを使用しないで追加キーを取得 し、データ伝送のキーの作成に使用するシードを再利用しません。in.iked(1M)の マニュアルページを参照してください。

IKE デーモンによってリモートシステムの公開暗号鍵が検出されると、ローカルシス テムではその鍵を使用できるようになります。ローカルシステムは、リモートシステ ムの公開鍵を使用してメッセージを暗号化します。メッセージを読み取れるのは、こ のリモートシステムだけです。IKE デーモンでは、そのジョブを交換と呼ばれる2つ のフェーズで実行します。

### フェーズ1交換

フェーズ1交換はメインモードといいます。フェーズ1交換では、IKE は公開鍵暗号 方式を使用して、ピア IKE エンティティで IKE 自体を認証します。その結果が ISAKMP (Internet Security Association and Key Management Protocol) セキュリ ティアソシエーション (SA) で、IKE で IP データグラムのキー情報のネゴシエー ションを行うためのセキュリティ保護されたチャネルとなります。IPsec SA とは異な り、ISAKMP SA は双方向であるため、1 つだけ必要です。

IKE でキー情報のネゴシエーションを行う方法は、フェーズ1交換で設定可能です。 IKE では、/etc/inet/ike/config ファイルから設定情報を読み取ります。次の設 定情報があります。

- グローバルパラメータ (公開鍵証明書の名前など)
- PFS (Perfect Forward Secrecy) を使用する場合
- 影響を受けるインタフェーズ
- 使用するアルゴリズム
- 認証方式

認証方式には、事前共有鍵と公開鍵証明書の2つがあります。公開鍵証明書は、自己 署名付きにすることも、PKI (public key infrastructure) 機関から認証局 (CA) によって 発行することもできます。PKI 機関には、Baltimore Technologies、Entrust、 GeoTrust、RSA Security、Sun Open Net Environment (Sun ONE) Certificate Server、 および Verisign があります。

## フェーズ2交換

フェーズ2交換はクイックモードといいます。フェーズ2交換では、IKE は IKE デー モンを実行するシステム間の IPsec SA を作成および管理します。また、フェーズ1交 換で作成したセキュリティ保護されたチャネルを使用して、キー情報の伝送を保護し ます。IKE デーモンは、/dev/random デバイスを使用して乱数発生関数からキーを 作成します。また、IKE デーモンは、キーを一定の割合(構成可能)で更新します。こ のキー情報は、IPsec ポリシーの構成ファイル ipsecinit.conf に指定されているア ルゴリズムによって使用されます。

## IKE 構成の選択

/etc/inet/ike/config 構成ファイルには、IKE ポリシーエントリが含まれていま す。2 つの IKE デーモンを相互に認証するためには、この構成ファイルが有効でなけ ればなりません。さらに、キー情報も必要です。構成ファイルのエントリは、フェー ズ1交換を認証するためのキー情報の使用方法を決定します。選択肢は、事前共有鍵 か公開鍵証明書のどちらかです。

エントリ auth\_method preshared は、事前共有鍵が使用されることを示します。 auth\_method の値が preshared 以外の場合には、公開鍵証明書が使用されること を示します。公開鍵証明書は、自己署名付きにすることも、PKI 機関から発行するこ ともできます。ike.config(4)のマニュアルページを参照してください。

## IKE と事前共有鍵

事前共有鍵は、1つのシステムの管理者によって作成され、リモートシステムの管理 者とアウトオブバンドで共有します。使用する場合は、大量のランダムキーの作成、 そのファイルとアウトオブバンド伝送の保護に十分注意する必要があります。鍵は、 各システムの /etc/inet/secret/ike.preshared ファイルに保存されます。 IPsec の場合は ipseckeys ファイルですが、IKE の場合は ike.preshared ファイ ルとなります。ike.preshared ファイルにある鍵に何らかの問題があると、その鍵 から導出されるすべての鍵に問題が発生します。

1つのシステムの事前共有鍵は、そのリモートシステムの鍵と同一にする必要があり ます。これらの鍵は、特定の IP アドレスに関連付けられています。あるシステムの管 理者が通信先のシステムを制御する場合、これらの鍵は最も安全です。 ike.preshared(4)のマニュアルページを参照してください。

第3章・インターネットキー交換(概要) 51

## IKE と公開鍵証明書

公開鍵証明書を使用すると、通信するシステムが秘密鍵情報をアウトオブバンドで共 有する必要がなくなります。公開鍵では、キーの認証とネゴシエーションに Diffe-Hellman プロトコルを使用します。公開鍵証明書には、2 つの方法があります。公開 鍵証明書は、自己署名付きにすることも、認証局 (CA) が認証することもできます。

自己署名付き公開鍵証明書は、管理者によって作成されます。ikecert certlocal-ks コマンドを実行して、システムの公開鍵と非公開鍵のペアの非公開部分を作成します。その後、管理者は、リモートシステムから X.509 形式で自己署名付き証明書の 出力を取得します。リモートシステムの証明書は、鍵のペアの公開部分の ikecert certdb コマンドに入力されます。自己署名付き証明書は、通信先システムの /etc/inet/ike/publickeys ディレクトリに保存されます。 証明書をシステムに 接続されているハードウェアに保存したい場合は、-Tオプションを指定します。

自己署名付き証明書は、事前共有鍵 と CA の中間ポイントになります。事前共有鍵と は異なり、自己署名付き証明書は移動体システムまたは再番号付けされる可能性があ るシステムで使用できます。固定番号を使用しないで、システムの証明書に自己署名 するには、DNS (www.example.org) または EMAIL (root@domain.org)の代替名 を使用します。

公開鍵は、PKI または CA 機関で配信できます。公開鍵とそれに関連する CA は、 /etc/inet/ike/publickeys ディレクトリに格納されます。 -T オプションを指定 すると、証明書はシステムに接続されたハードウェアに保存されます。 また、ベン ダーは証明書無効リスト (CRL、Certificate Renovation List) も発行します。使用する 場合は鍵と CA を格納するだけでなく、CRL を /etc/inet/ike/crls ディレクトリ に格納する責任があります。

CAには、サイトの管理者ではなく、外部の機関によって認証されるといった特長があります。その点では、CAは公証された証明書となります。自己署名付き証明書と同様に、CAは移動体システムまたは再番号付けされる可能性があるシステムで使用できます。その一方、自己署名付き証明書とは異なり、CAは通信する多くのシステムを保護するために容易にスケーリングします。

## IKE とアクセラレータハードウェア

IKE アルゴリズムは、とりわけそのフェーズ1交換において、多くの処理を要しま す。大量の交換処理を行うシステムでは、Sun Crypto Accelerator 1000 ボードを 使って公開鍵の操作を処理することができます。Sun Crypto Accelerator 4000 ボード を使って、計算量の多いフェーズ1交換を処理することもできます。

IKE の計算負荷をアクセラレータボードに移すための IKE の設定方法については、86 ページの「IKE で Sun Crypto Accelerator 1000 ボードを使用する方法」を参照し てください。鍵の格納方法については、87 ページの「IKE で Sun Crypto Accelerator 4000 ボードを使用する方法」を参照してください。

## IKE とハードウェアストレージ

公開鍵証明書、非公開鍵、および公開鍵は、Sun Crypto Accelerator 4000 ボードに格納されます。RSA の場合、このボードは最大 2048 ビットの鍵をサポートします。 DSA の場合は、最大 1024 ビットになります。

ボードにアクセスするための IKE の設定方法については、86 ページの「IKE で Sun Crypto Accelerator 1000 ボードを使用する方法」を参照してください。ボードに証明書と公開鍵を追加する方法については、80 ページの「ハードウェア上で公開鍵証明書を生成、格納する方法」を参照してください。

## IKE ユーティリティおよび IKE ファイル

この節では、IKE ポリシーの構成ファイルと、IKE を実装するさまざまなコマンドに ついて説明します。 ネットワークに IKE を実装する方法の手順については、61 ペー ジの「IKE の設定 (作業マップ)」を参照してください。

表 3-1 IKE の構成ファイルおよびコマンド

| ファイルまたはコマンド                            | 説明                                                                                                    |
|----------------------------------------|----------------------------------------------------------------------------------------------------|
| in.iked デーモン                           | インターネットキー交換 (IKE) デーモン。自動<br>キー管理を有効にする                                                                                      |
| ikeadm コマンド                            | IKE ポリシーの表示および変更用 IKE 管理コマン<br>ド                                                                                             |
| ikecert コマンド                           | ローカルの公開鍵証明書データベースを操作する<br>証明書データベース管理コマンド。 データベース<br>も接続された Sun Crypto Accelerator 4000 ボード<br>に格納できる                        |
| /etc/inet/ike/config ファイル              | IKE ポリシーの構成ファイル。インバウンド IKE<br>要求のマッチングとアウトバウンド IKE 要求の準<br>備に関するサイトの規則が含まれる。このファイ<br>ルがある場合には、in.iked デーモンがブート時<br>に自動的に開始する |
| /etc/inet/secret/ike.preshared<br>ファイル | 事前共有鍵のファイル。フェーズ1交換での認証<br>の秘密鍵情報が含まれる。事前共有鍵を使って<br>IKE を構成するときに使用                                                            |

表 3-1 IKE の構成ファイルおよびコマンド (続き)

| ファイルまたはコマンド                              | 説明                                                                        |
|------------------------------------------|---------------------------------------------------------------------------|
| /etc/inet/secret/ike.privatekeys<br>ファイル | 非公開鍵のディレクトリ。公開鍵と非公開鍵のペ<br>アの非公開部分が含まれる                                    |
| /etc/inet/ike/publickeys ディレク<br>トリ      | 公開鍵と証明書ファイルを保存するディレクト<br>リ。公開鍵と非公開鍵のペアの公開部分が含まれ<br>る                      |
| /etc/inet/ike/crls ディレクトリ                | 公開鍵および証明書ファイルの無効リストを保存<br>するディレクトリ                                        |
| Sun Crypto Accelerator 1000 ボード          | オペレーティングシステムの処理を少なくするこ<br>とで公開鍵操作を高速化するハードウェア                             |
| Sun Crypto Accelerator 4000 ボード          | オペレーティングシステムの処理を少なくするこ<br>とで公開鍵操作を高速化するハードウェア。公開<br>鍵、非公開鍵、および公開鍵証明書も格納する |

## IKE デーモン

in.iked デーモンを実行すると、Solaris システム上の IPsec の暗号キーの管理が自動 化されます。また、同じプロトコルを実行するリモートシステムとのネゴシエー ションを行い、認証されたキー情報が、保護された方法でセキュリティアソシエー ションに提供されます。このデーモンは、セキュリティ保護された通信を行うすべて のシステムで実行する必要があります。

IKE ポリシーの構成ファイル /etc/inet/ike/config がある場合には、IKE デーモンがブート時に自動的にロードされます。デーモンは構成ファイルの構文を検査します。

IKE デーモンを実行すると、フェーズ1交換では、システムがそのピア IKE エン ティティに対してそのシステム自体を認証します。そのピアは、認証方式として IKE ポリシーファイルに定義されています。その後、フェーズ2交換のキーが設定されま す。ポリシーファイルで指定した時間間隔で、IKE キーが自動的に更新されます。 in.iked デーモンを実行すると、ネットワークから着信する IKE 要求と、 PF\_KEY ソケット経由のアウトバウンドトラフィックの要求を待機します。詳細については、 pf key(7P)のマニュアルページを参照してください。

2 つのコマンドで IKE デーモンをサポートします。ikeadm コマンドを実行すると、 IKE ポリシーを表示および変更できます。ikecert コマンドを実行すると、公開鍵 データベースを表示および変更できます。このコマンドは、ローカルデータベース ike.privatekeys および publickeys を管理します。公開鍵の操作とハード ウェア上の公開鍵の記憶領域も管理します。

## IKE ポリシーファイル

IKE ポリシーの設定ファイル /etc/inet/ike/config により、IKE デーモン自体と この構成ファイルで管理する IPsec SA に、キー操作の規則とグローバルパラメータが 提供されます。IKE デーモン自体は、フェーズ 1 交換でキー情報を要求します。 ike/config ファイルにある規則に基づいてキー情報が設定されます。ポリシー ファイルにある有効な規則にはラベルが含まれています。その規則により、キー情報 を使用して保護されるシステムまたはネットワークが特定され、認証方式が指定され ます。有効なポリシーファイルの例については、62 ページの「事前共有鍵による IKE の設定 (作業マップ)」を参照してください。そのエントリの例と説明は、 ike.config (4) のマニュアルページを参照してください。

IPsec SA は、IPsec ポリシーの設定ファイル /etc/inet/ipsecinit.conf で設定 されるポリシーに従って保護される IP データグラムで使用されます。IKE ポリシー ファイルにより、IPsec SA の作成時に PFS を使用するかどうかが決定されます。

ike/config ファイルには、RSA Security Inc. PKCS #11 Cryptographic Token Interface (Cryptoki) に従って実装されるライブラリのパスを含めることができます。 IKE は、この PKCS #11 ライブラリを使って、アクセラレータおよびキーストレージ ハードウェアにアクセスします。

ike/config ファイルのセキュリティに関する注意点は、ipsecinit.conf ファイ ルのセキュリティと同様です。詳細については、25ページの「ipsecinit.conf と ipsecconf のセキュリティについて」を参照してください。

## IKE 管理コマンド

ikeadm コマンドを実行すると、次のことができます。

- IKE デーモンプロセスの要素の表示
- IKE デーモンに渡すパラメータの変更
- フェーズ1交換時の SA 作成に関する統計情報の表示
- IKE プロセスのデバッグ

例とこのコマンドのオプションの詳細については、ikeadm(1M)のマニュアルページ を参照してください。実行する IKE デーモンの権限レベルにより、表示および変更可 能な IKE デーモンの要素が決まります。権限レベルには、次のものがあります。

| 0x0 (基本レベル)       | 基本レベルの権限では、キー情報を表示または変更できない。基本レベルは、in.iked デーモン実行時のデフォルトレベル |
|-------------------|-------------------------------------------------------------|
| 0x1 (modkeys レベル) | modkeys レベルの権限では、事前共有鍵を削除、変更、ま<br>たは追加できる                   |
| 0x2 (keymat レベル)  | keymat レベルの権限では、ikeadm コマンドを指定して実際のキー情報を表示できる               |

第3章・インターネットキー交換(概要) 55

ikeadm コマンドのセキュリティに関する注意点は、ipseckey コマンドのセキュリ ティと同様です。詳細については、26ページの「ipseckey におけるセキュリティに ついて」を参照してください。

### 事前共有鍵ファイル

/etc/inet/secret ディレクトリには、ISAKMP SA と IPsec SA の事前共有鍵が格 納されています。事前共有鍵を手動で作成すると、ike.preshared ファイルには ISAKMP SA の事前共有鍵、ipseckeys ファイルには IPsec SA の事前共有鍵が格納 されます。secret ディレクトリは 0700 で保護されています。secret ディレクト リの中にあるファイルは 0600 で保護されています。

- ike.preshared ファイルは、事前共有鍵を必要とする ike/config ファイルの 設定時に作成します。IKE 認証用として、ike.preshared ファイルに ISAKMP SA のキー情報を入力します。フェーズ1 交換の認証に事前共有鍵を使用するた め、このファイルを in.iked デーモンの開始前に有効にする必要があります。
- ipseckeys ファイルには、IPsec SA のキー情報が含まれています。ファイルを手動で管理する例については、43 ページの「IPsec セキュリティアソシエーションを 手動で生成する方法」を参照してください。IKE デーモンでは、このファイルを使用しません。IKE によって IPsec SA に対して生成されるキー情報は、カーネルに 保存されます。

注-事前共有鍵は、ハードウェア記憶領域を利用できません。事前共有鍵は、生成 後、システムに格納されます。

## IKE 公開鍵のデータベースおよびコマンド

ikecert コマンドを実行すると、ローカルシステムの公開鍵データベースを操作でき ます。このコマンドは、ike/configファイルが公開鍵証明書を要求するときに使用 します。IKEではそれらのデータベースを使用してフェーズ1交換を認証するため、 in.ikedデーモンを起動する前に、それらのデータベースに必要な情報が含まれてい なければなりません。3つのサブコマンド certlocal、certdb、certrldbをそれ ぞれ実行して、3つのデータベースを処理します。

ikecert コマンドを実行すると、Sun Crypto Accelerator 4000 ボード上のキースト レージも操作できます。ikecert コマンドの tokens 引数により、ボード上の使用 可能なトークン ID を一覧表示できます。このコマンドは、 /etc/inet/ike/config ファイルに指定された PKCS #11 ライブラリからボードを 検索します。PKCS #11 エントリが必要です。このエントリが存在しない場合、 ikecert コマンドの -T オプションは機能しません。エントリは次のようになりま す。 pkcs11\_path "/opt/SUNWconn/lib/libpkcs11.so"

詳細については、ikecert(1M)のマニュアルページを参照してください。

## ikecert tokens $\exists \forall \mathcal{V} \mathcal{F}$

tokens 引数は、Sun Crypto Accelerator 4000 ボード上の使用可能なトークン ID を一覧表示します。トークン ID により、ikecert certlocal コマンドと ikecert certdb コマンドは、公開鍵証明書を生成し、ボード上の要求を認証します。

### ikecert certlocal コマンド

certlocal サブコマンドを実行して、非公開鍵データベースを管理します。このサ ブコマンドを選択すると、非公開鍵の追加、表示、および削除を行うことができま す。また、自己署名付き証明書または証明書要求のいずれかを作成できます。-ks オ プションを選択すると、自己署名付き証明書が作成されます。-kc オプションを選択 すると、証明書要求が作成されます。鍵はシステムの

/etc/inet/secret/ike.privatekeys ディレクトリに格納されます。-T オプ ションを指定した場合は、システムに接続されたハードウェアに格納されます。

非公開鍵を作成する場合、ikecert コマンドには、ike/config ファイル内のエントリが必要です。ikecert オプションと ike/config エントリの対応を次の表に示します。

| ikecert オプション  | ike/config エントリ     | 注                                                                                |
|----------------|---------------------|----------------------------------------------------------------------------------|
| -A 対象の代替名      | cert_trust 対象代替名    | 証明書を一意に識別するニックネーム。指<br>定可能な値は、IP アドレス、電子メールア<br>ドレス、およびドメイン名                     |
| -D X.509 識別名   | X.509 識別名           | 国、組織名、組織単位、共通名を含む認証<br>局のフルネーム                                                   |
| -t dsa-shal    | auth_method dss_sig | RSA よりもわずかに遅い認証方式。特許は<br>登録されていない                                                |
| -t rsa-md5 および | auth_method rsa_sig | DSA よりもわずかに速い認証方式。特許<br>の期限切れは 2000 年 9 月                                        |
| -t isa-silal   |                     | RSA 公開鍵は、最大ペイロードを暗号化す<br>るのに十分な長さが必要。通常、X.509 識<br>別名などの ID ペイロードが最大ペイロー<br>ドになる |

表 3-2 ikecert オプションと ike/config エントリの対応表

表 **3-2** ikecert オプションと ike/config エントリの対応表 (続き)

| ikecert オブション                 | ike/config エントリ            | 注                                                                                                    |
|-------------------------------|----------------------------|----------------------------------------------------------------------------------------------------|
| -t rsa-md5 および<br>-t rsa-shal | auth_method<br>rsa_encrypt | RSA 暗号化により、IKE にある ID が不正<br>侵入者から保護されますが、IKE ピアには<br>互いの公開鍵の認識が要求されます。                                                                                                    |
| -T                            | pkcsll_path                | PKCS #11 ライブラリは、Sun Crypto<br>Accelerator 1000 ボードおよび Sun Crypto<br>Accelerator 4000 ボード上で鍵操作の高速<br>化処理を行います。このライブラリは、<br>Sun Crypto Accelerator 4000 ボード上の<br>キーストレージを操作するトークンも提供<br>します。 |

ikecert certlocal -kc コマンドを指定して証明書要求を実行する場合、そのコ マンド出力を PKI 機関または認証局 (CA) に送信します。会社が独自の PKI を運営し ている場合は、出力を PKI 管理者に送信します。PKI 機関、CA、または PKI の管理 者はこれに基づいて証明書を作成します。PKI または CA から返された証明書は、 certdb サブコマンドに渡されます。PKI から返された CRL は、certrldb サブコマ ンドに渡されます。

### ikecert certdb コマンド

certdb サブコマンドを実行して、公開鍵データベースを管理します。このサブコマ ンドを選択すると、証明書と公開鍵を追加、表示、および削除できます。また、リ モートシステムで ikecert certlocal -ks コマンドを実行して作成された証明書 を入力として受け入れます。手順については、71 ページの「自己署名付き公開鍵証 明書による IKE の設定方法」を参照してください。さらに、PKI または CA から受信 する証明書も入力として受け入れます。手順については、75 ページの「CA からの署 名付き証明書による IKE の設定方法」を参照してください。

証明書と公開鍵は、システムの /etc/inet/ike/publickeys ディレクトリに格納 されます。-T オプションを指定した場合、証明書、非公開鍵、公開鍵は、システムに 接続されたハードウェアに格納されます。

#### ikecert certrldb コマンド

certr1db サブコマンドを実行して、証明書無効リスト (CRL) データベース /etc/inet/ike/CRL を管理します。cr1s データベースには、公開鍵の無効リスト が保存されています。よって、このリストには、すでに有効でない証明書が明記され ます。PKI によって CRL が提供されるときに、ikecert certr1db コマンドを指定 して CRL データベースにそれらの CRL を格納します。手順については、83 ページ の「証明書無効リストを処理する方法」を参照してください。

### /etc/inet/ike/publickeys ディレクトリ

/etc/inet/ike/publickeys ディレクトリには、公開鍵と非公開鍵のペアの公開 部分とファイルにあるその証明書、つまり「スロット」が格納されています。 /etc/inet/ike ディレクトリは 0755 で保護されます。ikecert certdb コマン ドを使用して、そのディレクトリを読み込みます。 -T オプションを指定すると、鍵 は publickeys ディレクトリではなく Sun Crypto Accelerator 4000 ボード上に格納 されます。

「スロット」には、別のシステムで生成された証明書のX.509 識別名がコード化形式 で格納されます。自己署名付き証明書を使用する場合、そのコマンドへの入力とし て、リモートシステムの管理者から受信する証明書を使用します。PKI からの証明書 を使用する場合、PKI から受け取る2つのキー情報をこのデータベースに格納しま す。PKI に送信した情報に基づいた証明書を格納します。また、PKI からのCA も格 納します。PKI に送信した情報に基づいて証明書を格納します。PKI から CA も格納 します。

### /etc/inet/secret/ike.privatekeys ディレクトリ

/etc/inet/secret/ike.privatekeys ディレクトリには、公開鍵と非公開鍵の ペアの一部である非公開鍵ファイル、ISAKMP SA のキー情報が格納されています。 このディレクトリは 0700 で保護されています。ikecert certlocal コマンドを実 行して、ike.privatekeys ディレクトリを読み込みます。非公開鍵は、ペアとなる 公開鍵、自己署名付き証明書や CA が格納されてから有効になります。ペアとなる公 開鍵は /etc/inet/ike/publickeys ディレクトリまたは Sun Crypto Accelerator 4000 ボードに格納されます。

### /etc/inet/ike/crls ディレクトリ

/etc/inet/ike/CRL ディレクトリには証明書無効リスト (CRL) ファイルが含まれ ています。各ファイルは、/etc/inet/ike/publickeys ディレクトリにある公開 鍵証明書ファイルに対応しています。PKI 機関により、それらの証明書の CRL が提供 されます。ikecert certrldb コマンドを使用して、そのデータベースを読み込み ます。

第3章・インターネットキー交換(概要) 59

60 IPsec と IKE の管理 • 2003 年 12 月

第4章

# IKE の管理 (手順)

この章では、使用するシステムにあわせて IKE を設定する方法について説明します。 IKE の設定が完了すると、そのネットワークにおける IPsec のキー情報が自動的に生成されます。61ページの「IKE の設定 (作業マップ)」に、この章で説明する手順を一覧表示します。

IKE の概要については、第3章を参照してください。ikeadm(1M)、ikecert (1M)、ike.config(4)の各マニュアルページの「EXAMPLES」セクションには、 有益な手順が記載されています。

# IKE の設定 (作業マップ)

| 作業                    | 説明                                                        | 参照先                                        |
|-----------------------|-----------------------------------------------------------|--------------------------------------------|
| 事前共有鍵による IKE の設定      | 2 つのシステムに秘密鍵を共<br>有させることにより、その通<br>信を保護する                 | 62 ページの「事前共有鍵による IKE の設定 (作業マップ)」          |
| 公開鍵証明書による IKE の設<br>定 | 公開鍵証明書を使って通信を<br>保護する。証明書は、自己署<br>名付き、または PKI 機関の保<br>証付き | 71 ページの「公開鍵証明書に<br>よる IKE の設定 (作業<br>マップ)」 |

| 作業                                    | 説明                                                                                                    | 参照先                                 |
|---------------------------------------|----------------------------------------------------------------------------------------------------|-------------------------------------|
| 公開鍵証明書を生成し、接続<br>されたハードウェアに格納す<br>る設定 | Sun Crypto Accelerator 1000<br>ボードまたは Sun Crypto<br>Accelerator 4000 ボードを<br>使って IKE 操作を高速化す<br>る。Sun Crypto Accelerator<br>4000 ボードには、公開鍵証明<br>書も格納できる | 85 ページの「IKE とハード<br>ウェアの使用 (作業マップ)」 |

役割を使って IKE を設定する方法については、『Solaris のシステム管理 (セキュリ ティサービス)』の「役割によるアクセス制御 (手順)」を参照してください。

# 事前共有鍵による IKE の設定 (作業 マップ)

| 作業                          | 説明                                                                                                    | 参照先                                  |
|-----------------------------|----------------------------------------------------------------------------------------------------|--------------------------------------|
| 事前共有鍵による IKE の設定            | 有効な IKE ポリシーファイル<br>と ike.preshared ファイル<br>を作成する。また、システム<br>をブートして IKE によって生<br>成された鍵を使用する前に、<br>IPsec ファイルも設定する | 63 ページの「事前共有鍵によ<br>る IKE の設定方法」      |
| 実行中の IKE システムでの事<br>前共有鍵の更新 | IKE 権限レベルをチェック<br>し、通信するシステムの<br>ipseckeys ファイルに最新<br>のキー情報を追加する                                                  | 65 ページの「既存の事前共有<br>鍵を更新する方法」         |
| 実行中の IKE システムへの事<br>前共有鍵の追加 | IKE 権限レベルをチェック<br>し、通信するシステムの最新<br>キー情報に応じて ikeadm コ<br>マンドを実行する                                                  | 66 ページの「新しい事前共有<br>鍵を追加する方法」         |
| 事前共有鍵が同一であること<br>のチェック      | 両方のシステムの事前共有鍵<br>のダンプを行う                                                                                          | 70ページの「事前共有鍵が同<br>一であることを確認する方<br>法」 |

▼ 事前共有鍵による IKE の設定方法

IKE 実装では、鍵の長さが異なるさまざまなアルゴリズムが提供されます。キーの長 さは、サイトのセキュリティに応じて選択します。一般的に、鍵の長さが長いほど、 セキュリティが高くなります。

これらの手順には、システム名 enigma および partym を使用します。enigma と partym を各自使用しているシステムの名前に置き換えてください。

システムコンソールから、スーパーユーザーになるか、同等の役割を引き受けます。

注-リモートログインすると、セキュリティ上重要なトラフィックが盗聴される恐れがあります。何らかの方法でリモートログインを保護していても、システムのセキュリティがリモートログインセッションレベルに低下します。

- システムごとに、/etc/inet/ike/config.sample ファイルを /etc/inet/ike/config にコピーします。
- 3. システムごとに、規則とグローバルパラメータを ike/config ファイルに入力します。

これらの規則やグローバルパラメータは、システムの ipsecinit.conf ファイル に設定されている IPsec ポリシーが正しく動作するものでなければなりません。次 の ike/config の例は、31 ページの「2 つのシステム間のトラフィックを保護す る方法」の ipsecinit.conf の例に対応しています。

a. たとえば、enigma システムの /etc/inet/ike/config ファイルを次のよう に変更します。

### ike/config file on enigma, 192.168.116.16

```
## Global parameters
#
## Phase 1 transform defaults
p1 lifetime secs 14400
p1 nonce len 40
## Defaults that individual rules can override.
pl xform
 { auth method preshared oakley group 5 auth alg sha encr alg des }
p2_pfs 2
#
## The rule to communicate with partym
                            ラベルは一意でなくてはなりません
{ label "enigma-partym"
  local_addr 192.168.116.16
  remote_addr 192.168.13.213
  pl xform
   { auth method preshared oakley group 5 auth alg md5 encr alg 3des }
```

第4章•IKEの管理(手順) 63

```
p2_pfs 5
}
```

```
注-auth_method パラメータのすべての引数は同じ行になければなりません。
```

**b. partym** システムの **/etc/inet/ike/config** ファイルを次のように変更しま す。

```
### ike/config file on partym, 192.168.13.213
## Global Parameters
pl lifetime secs 14400
p1_nonce_len 40
p1_xform
  { auth_method preshared oakley_group 5 auth_alg sha encr_alg des }
p2_pfs 2
## The rule to communicate with enigma
                           ラベルは一意でなくてはなりません
{ label "partym-enigma"
  local addr 192.168.13.213
  remote addr 192.168.116.16
  pl xform
   { auth method preshared oakley group 5 auth alg md5 encr alg 3des }
 p2_pfs 5
}
```

システムごとに、次のように指定してファイルが有効であるかどうかをチェックします。

# /usr/lib/inet/in.iked -c -f /etc/inet/ike/config

5. キー情報として使用する乱数を生成します。 乱数発生関数がすでにある場合は、それを使用してください。Solaris システムで は、od コマンドを使用できます。たとえば、次のコマンドを入力すると、16 進数 の数値が2行に渡って表示されます。

- % od -X -A n /dev/random | head -2 f47cb0f4 32e14480 951095f8 2b735ba8 0a9467d0 8f92c880 68b6a40e 0efe067d od コマンドの説明については、42 ページの「乱数を生成する方法」とod(1)の マニュアルページを参照してください。
- 6. 手順5の出力から、キーを1つ作成します。

f47cb0f432e14480951095f82b735ba80a9467d08f92c88068b6a40e この手順の認証アルゴリズムは MD5 です (手順3を参照)。事前共有鍵として推奨 する最小のサイズは、ハッシュのサイズ (つまり、認証アルゴリズムの出力のサイ ズ) で決まります。MD5 アルゴリズムの出力は 128 ビットすなわち 32 文字です。 この例の鍵は、推奨されている最小文字数より長い 56 文字です。

- 7. システムごとに /etc/inet/secret/ike.preshared ファイルを作成します。 各ファイルに事前共有鍵を書き込みます。
  - a. たとえば、enigma システムの ike.preshared ファイルは次のようになりま す。

```
# ike.preshared on enigma, 192.168.116.16
#...
{ localidtype IP
    localid 192.168.116.16
    remoteidtype IP
    remoteid 192.168.13.213
    # enigma and partym's shared key in hex (192 bits)
    key f47cb0f432e14480951095f82b735ba80a9467d08f92c88068b6a40e
    }
```

**b.** partym システムの ike.preshared ファイルは次のようになります。

```
# ike.preshared on partym, 192.168.13.213
#...
{ localidtype IP
    localid 192.168.13.213
    remoteidtype IP
    remoteid 192.168.116.16
    # partym and enigma's shared key in hex (192 bits)
    key f47cb0f432e14480951095f82b735ba80a9467d08f92c88068b6a40e
    }
```

注-両システムの事前共有鍵は同一にする必要があります。

## ▼ 既存の事前共有鍵を更新する方法

この手順では、リブートすることなく、一定の間隔で既存の事前共有鍵を置き換えたい場合を想定しています。3DESや Blowfish などの強力な暗号化アルゴリズムを使用するときは、両方のシステムのリブート時に鍵を変更するようスケジュールしたほうがよい場合もあります。

システムコンソールから、スーパーユーザーになるか、同等の役割を引き受けます。

注-リモートログインすると、セキュリティ上重要なトラフィックが盗聴される恐れがあります。何らかの方法でリモートログインを保護していても、システムのセキュリティがリモートログインセッションレベルに低下します。

第4章•IKEの管理(手順) 65

- 乱数を生成し、適切な長さのキーを作成します。
   詳細については、42ページの「乱数を生成する方法」を参照してください。
- 3. システムごとに /etc/inet/secret/ike.preshared ファイルを編集して、現 在のキーを新しいキーに変更します。 たとえば、ホスト enigma と partym で、key の値をそれと同じ長さの新しい数 値で置き換えます。
- 4. in.iked デーモンがキー情報の変更を許可するかどうか確認します。

# /usr/sbin/ikeadm get priv Current privilege level is 0x2, access to keying material enabled コマンドから 0x1 または 0x2 の権限レベルが戻された場合には、キー情報を変更 できます。レベル 0x0 の場合には、キー情報を操作できません。デフォルトで は、in.iked デーモンは 0x0 の権限レベルで実行されます。

5. in.iked デーモンがキー情報の変更を許可する場合は、ike.preshared ファイルの新しいバージョンを読み込みます。

```
# ikeadm read preshared
```

6. in.iked デーモンがキー情報の変更を許可しない場合は、デーモンを強制終了してから再起動します。

```
# pkill in.iked
```

```
# /usr/lib/inet/in.iked
```

```
デーモンは再起動時に ike.preshared ファイルの新しいバージョンを読み込み
ます。
```

## ▼ 新しい事前共有鍵を追加する方法

ipsecinit.conf ファイルのポリシーエントリごとに1つの事前共有鍵が必要で す。IPsec と IKE が動作している間に新しいポリシーエントリを追加すれば、 in.iked デーモンはそれらの新しい鍵を読み込むことができます。この手順では、次 の条件がすでにそろっているものとします。

- 2つのシステム enigma および ada(実際に使用するシステムの名前で置き換え)
- 両システムで in.iked デーモンが動作している
- IPsec を使って保護したいインタフェースが、両システムの /etc/hosts ファイルのエントリとして存在する。次に例を示す

192.168.15.7 ada

/etc/inet/ipnodes ファイル内の Ipv6 アドレスにも同じ手順を適用

 両システムの /etc/inet/ipsecinit.conf ファイルに新しいポリシーエントリ が追加されている。たとえば、enigma システムの新しいエントリは次のようにな る

{laddr enigma raddr ada} ipsec {auth\_algs any encr\_algs any sa shared}

66 IPsec と IKE の管理 • 2003 年 12 月

ada システムのエントリは次のようになる

{laddr ada raddr enigma} ipsec {auth\_algs any encr\_algs any sa shared}

- enigma システムと ada システムが安全に通信できるようにするための規則を、 両システムの /etc/inet/ike/config ファイルに記述している。たとえば、 enigma システム上の規則は次のようになる
  - ### ike/config file on enigma, 192.168.116.16
    ...
    ## The rule to communicate with ada
    { label "enigma-to-ada"
     local\_addr 192.168.116.16
     remote\_addr 192.168.15.7
     p1\_xform
     { auth\_method preshared oakley\_group 5 auth\_alg md5 encr\_alg blowfish }
     p2\_pfs 5
     }
    ada システムの規則は次のようになる
    ### ike/config file on ada, 192.168.15.7
    ...
    ## The rule to communicate with enigma
    { label "ada-to-enigma"
  - local\_addr 192.168.15.7
    remote\_addr 192.168.116.16
    p1\_xform
    { auth\_method preshared oakley\_group 5 auth\_alg md5 encr\_alg blowfish }
    p2\_pfs 5
    }
- システムコンソールから、スーパーユーザーになるか、同等の役割を引き受けます。

注-リモートログインすると、セキュリティ上重要なトラフィックが盗聴される恐れがあります。何らかの方法でリモートログインを保護していても、システムのセキュリティがリモートログインセッションレベルに低下します。

2. in.iked デーモンがキー情報の変更を許可するかどうか確認します。

#### # /usr/sbin/ikeadm get priv

Current privilege level is 0x0, base privileges enabled コマンドから 0x1 または 0x2 の権限レベルが戻された場合には、キー情報を変更 できます。レベル 0x0 の場合には、キー情報を操作できません。デフォルトで は、in.iked デーモンは 0x0 の権限レベルで実行されます。

3. in.iked デーモンがキー情報の変更を許可しない場合は、デーモンを強制終了します。次に、正しい権限レベルでデーモンを再起動します。

第4章•IKEの管理(手順) 67

```
# pkill in.iked
# /usr/lib/inet/in.iked -p 2
Setting priv/usr/lib/inet/in.iked -pilege level to 2!
```

- 乱数を生成し、64~448ビットのキーを作成します。
   詳細については、42ページの「乱数を生成する方法」を参照してください。
- 5. このキーを何らかの方法でリモートシステムの管理者に送信します。 両者は、同じ事前共有鍵を同時に追加する必要があります。
- ikeadm コマンドモードの add preshared サブコマンドを使って新しいキー情報を追加します。

ikeadm> add preshared { localidtype id-type localid id
remoteidtype id-type remoteid id ike\_mode mode key key }

*id-type id*のタイプを指定する

- *id id-type* が IP のとき IP アドレスを指定する
- *mode* IKE モードを指定する。有効な値は main だけ
- key 16進数の事前共有鍵を指定する
- a. たとえば、ホスト enigma で新しいインタフェース ada 用のキーを追加しま す。

```
# ikeadm
ikeadm> add preshared { localidtype ip localid 192.168.116.16
remoteidtype ip remoteid 192.168.15.7 ike_mode main
key 8dlfb4ee500e2bea071deb2e781cb48374411af5a9671714672bb1749ad9364d }
ikeadm: Successfully created new preshared key.
```

b. ホスト ada でも、同じキーを追加します。

```
# ikeadm
```

ikeadm> add preshared { localidtype ip localid 192.168.116.16
remoteidtype ip remoteid 192.168.15.7 ike\_mode main
key 8d1fb4ee500e2bea071deb2e781cb48374411af5a9671714672bb1749ad9364d }
ikeadm: Successfully created new preshared key.

7. ikeadm コマンドモードを終了します。

```
ikeadm> exit
#
```

- 8. システムごとに、in.iked デーモンの権限レベルを低くします。
  - # ikeadm set priv base
- 9. システムごとに、ipsecinit.conf ファイルを有効にして、追加したインタ フェースを保護します。
  - # ipsecconf -a /etc/inet/ipsecinit.conf

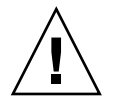

注意 – ipsecconf コマンドの実行時には警告を読んでください。in.iked デーモンの再起動時にも、同じ警告が表示されます。ソケットがすでにラッチされている (使用されている)場合には、システムへ侵入される恐れがあります。詳細については、25ページの「ipsecinit.confとipsecconfのセキュリティについて」を参照してください。

10. システムごとに、ikeadm コマンドを実行して新しい規則を読み込みます。

#### # ikeadm read rules

ada および enigma システムの新しい規則の例がこの手順の始めにあります。規 則は /etc/inet/ike/config ファイルに格納されているため、ikeadm コマン ドでファイル名を指定する必要はありません。

- **11. IKE** 事前共有鍵がリブート時に確実に使用できるように、この鍵を /etc/inet/secret/ike.preshared ファイルに追加します。
  - a. たとえば、enigma システムで、次のキー情報を ike.preshared ファイルに 追加します。

```
# ike.preshared on enigma for the ada interface
#...
{ localidtype IP
   localid 192.168.116.16
   remoteidtype IP
   remoteid 192.168.15.7
   # enigma and ada's shared key in hex (32 - 448 bits required)
   key 8dlfb4ee500e2bea071deb2e781cb48374411af5a9671714672bb1749ad9364d
}
```

**b.** ada システムで、次のキー情報を ike.preshared ファイルに追加します。

```
# ike.preshared on ada for the enigma interface
#...
{ localidtype IP
   localid 192.168.15.7
   remoteidtype IP
   remoteid 192.168.116.16
   # ada and enigma's shared key in hex (32 - 448 bits required)
   key 8dlfb4ee500e2bea071deb2e781cb48374411af5a9671714672bb1749ad9364d
}
```

12. 両システムが通信できることを確認します。70 ページの「事前共有鍵が同一であることを確認する方法」を参照してください。

### ▼ 事前共有鍵が同一であることを確認する方法

通信する各システムの事前共有鍵が同一でない場合は、次のエラーメッセージが表示 されます。

# rup system2
system2: RPC: Rpcbind failure

1. システムコンソールから、スーパーユーザーになるか、同等の役割を引き受けま す。

注-リモートログインすると、セキュリティ上重要なトラフィックが盗聴される恐れがあります。何らかの方法でリモートログインを保護していても、システムのセキュリティがリモートログインセッションレベルに低下します。

2. in.iked デーモンがキー情報の変更を許可していることを確認します。

```
# /usr/sbin/ikeadm get priv
Current privilege level is 0x0, base privileges enabled
権限レベル 0x2 が返される場合は、キー情報を表示できます。レベル 0x0 の場合
には、キー情報を操作できません。デフォルトでは、in.iked デーモンは、0x0
の権限レベルで実行されます。
```

3. in.iked デーモンがキー情報の表示を許可しない場合は、このデーモンを強制終 了します。次に、正しい権限レベルでデーモンを再起動します。

```
# pkill in.iked
# /usr/lib/inet/in.iked -p 2
Setting priv/usr/lib/inet/in.iked -pilege level to 2!
```

4. システムごとに、事前共有鍵情報を表示します。

```
# ikeadm dump preshared
PSKEY: Preshared key (24 bytes): f47cb.../192
LOCIP: AF_INET: port 0, 192.168.116.16 (enigma).
REMIP: AF_INET: port 0, 192.168.13.213 (partym).
```

- 両方のダンプを比較します。
   事前共有鍵が同一でない場合は、/etc/inet/secret/ike.preshared ファイ ルで、一方のキーを他方のキーで置き換えます。
- 6. 確認が終わったら、in.iked デーモンの権限レベルを低くします。
  - # ikeadm set priv base

## 公開鍵証明書による IKE の設定 (作業 マップ)

| 作業                                     | 説明                                                                                                    | 参照先                                         |
|----------------------------------------|----------------------------------------------------------------------------------------------------|---------------------------------------------|
| 自己署名付き公開鍵証明<br>書による IKE の設定            | ikecert certlocal -ks コマン<br>ドを指定して自己署名付き証明書<br>を作成し、ikecert certdb コマ<br>ンドを指定してリモートシステム<br>からの公開鍵を追加する                                                                                 | 71 ページの「自己署名付き公<br>開鍵証明書による IKE の設定<br>方法」  |
| PKI 認証局による IKE の<br>設定                 | ikecert certlocal -kc コマン<br>ドの出力を PKI 機関に送信し、そ<br>の機関からの公開鍵、CA、および<br>CRL を追加する                                                                                                    | 75 ページの「CA からの署名<br>付き証明書による IKE の設定<br>方法」 |
| ローカルハードウェア上<br>での公開鍵証明書の設定             | <ul> <li>次のいずれかの作業を行う</li> <li>ローカルハードウェア上で自己<br/>署名付き証明書を生成し、リ<br/>モートシステムの公開鍵をハー<br/>ドウェアに追加する</li> <li>ローカルハードウェア上で証明<br/>書要求を生成し、PKI 機関から<br/>取得した公開鍵証明書をハード<br/>ウェアに追加する</li> </ul> | 80 ページの「ハードウェア上<br>で公開鍵証明書を生成、格納<br>する方法」   |
| PKI 機関から取得した証<br>明書無効リスト (CRL) の<br>更新 | 中央の配布ポイントから CRL にア<br>クセスする                                                                                                    | 83 ページの「証明書無効リス<br>トを処理する方法」                |

## ▼ 自己署名付き公開鍵証明書による IKE の設定方法

システムコンソールから、スーパーユーザーになるか、同等の役割を引き受けます。

注-リモートログインすると、セキュリティ上重要なトラフィックが盗聴される恐れがあります。何らかの方法でリモートログインを保護していても、システムのセキュリティがリモートログインセッションレベルに低下します。

2. 自己署名付き証明書をike.privatekeys データベースに追加します。

第4章•IKEの管理(手順) 71

```
# ikecert certlocal -ks |-kc -m keysize -t keytype \ -D dname -A altname
```

- -ks 自己署名付き証明書を作成する
- -kc
   証明書要求を作成する。手順は 75 ページの「CA からの署名付き証明 書による IKE の設定方法」を参照
- keysize キーのサイズ。keysizeは、512、1024、2048、3072、4096のいずれか
- *keytype* 使用するアルゴリズムのタイプ。*keytype*はrsa-sha1、rsa-md5、 dsa-sha1のいずれか
- *dname* 証明書主体の X.509 識別名。*dname* の一般的な形式は次のとおり: C = country (国)、O = organization (組織)、OU = organizational unit (組織 単位)、CN = common name (共通名)。有効なタグは、C、O、OU、CN
- altname 証明書の代替名。altnameの形式はtag=value。有効なタグは、IP、 DNS、EMAIL、URI、DN、RID
- a. たとえば、partymシステムでは、コマンドは次のようになります。

```
# ikecert certlocal -ks -m 1024 -t rsa-md5 \
> -D "C=US, O=PartyCompany, OU=US-Partym, CN=Partym" \
> -A IP=192.168.13.213
Creating software private keys.
 Writing private key to file /etc/inet/secret/ike.privatekeys/0.
Enabling external key providers - done.
Acquiring private keys for signing - done.
Certificate:
Proceeding with the signing operation.
Certificate generated successfully (.../publickeys/0)
Finished successfully.
Certificate added to database.
----BEGIN X509 CERTIFICATE----
\tt MIICLTCCAZagAwIBAgIBATANBgkqhkiG9w0BAQQFADBNMQswCQYDVQQGEwJVUzEX
6sKTxpg4GP3GkQGcd0r1rhW/3yaWBkDwOdFCqEUyffzU
----END X509 CERTIFICATE----
```

b. enigma システムでは、コマンドは次のようになります。

```
# ikecert certlocal -ks -m 1024 -t rsa-md5 \
> -D "C=JA, O=EnigmaCo, OU=JA-Enigmax, CN=Enigmax" \
> -A IP=192.168.116.16
Creating software private keys.
...
Certificate added to database.
-----BEGIN X509 CERTIFICATE-----
MIICKDCCAZGGAwIBAgIBATANBgkqhkiG9w0BAQQFADBJMQswCQYDVQQGEwJVUzEV
...
jpxfLM98xyFVyLCbkr3dZ3Tvxvi732BXePKF2A==
-----END X509 CERTIFICATE-----
```

3. 証明書を保存し、リモートシステムに送信します。
証明書は、電子メールに貼り付けることもできます。

a. たとえば、次の partym 証明書を enigma の管理者に送信します。

```
To: admin@ja.enigmaexample.com

From: admin@us.partyexample.com

Message: -----BEGIN X509 CERTIFICATE-----

MIICLTCCAZagAwIBAgIBATANBgkqhkiG9w0BAQQFADBNMQswCQYDVQQGEwJVUzEX

...

6sKTxpg4GP3GkQGcd0r1rhW/3yaWBkDwOdFCqEUyffzU

-----END X509 CERTIFICATE-----
```

**b.** enigma の管理者は、次の enigma 証明書を送信してきます。

To: admin@us.partyexample.com From: admin@ja.enigmaexample.com Message: -----BEGIN X509 CERTIFICATE-----MIICKDCCAZGgAwIBAgIBATANBgkqhkiG9w0BAQQFADBJMQswCQYDVQQGEwJVUzEV ... jpxfLM98xyFVyLCbkr3dZ3Tvxvi732BXePKF2A== -----END X509 CERTIFICATE-----

4. システムごとに、証明書が認識されるように /etc/inet/ike/config ファイル を編集します。

リモートシステムの管理者は、 cert\_trust、remote\_addr、および remote id パラメータの値を提供します。

a. たとえば、partymシステム上の ike/config ファイルは次のようになりま す。

# Explicitly trust the following self-signed certs
# Use the Subject Alternate Name to identify the cert

cert\_trust "192.168.13.213" cert\_trust "192.168.116.16"

## Parameters that may also show up in rules.

```
pl_xform
```

{ auth\_method preshared oakley\_group 5 auth\_alg sha encr\_alg des } p2\_pfs 5

```
{
  label "US-partym to JA-enigmax"
  local_id_type dn
  local_id "C=US, O=PartyCompany, OU=US-Partym, CN=Partym"
  remote_id "C=JA, O=EnigmaCo, OU=JA-Enigmax, CN=Enigmax"
```

```
local_addr 192.168.13.213
remote_addr 192.168.116.16
```

```
pl_xform
{auth_method rsa_encrypt oakley_group 2 auth_alg md5 encr_alg 3des}
}
```

**b. enigma** システムで、**ike/config** ファイルにローカルパラメータの **enigma** 値を追加します。

リモートパラメータには、partym 値を使用します。キーワード label の値が 一意であることを確認します。この値は、リモートシステムの label 値とは異 なる値でなければなりません。

```
...
{
    label "JA-enigmax to US-partym"
    local_id_type dn
    local_id "C=JA, O=EnigmaCo, OU=JA-Enigmax, CN=Enigmax"
    remote_id "C=US, O=PartyCompany, OU=US-Partym, CN=Partym"
    local_addr 192.168.116.16
    remote_addr 192.168.13.213
```

- 5. システムごとに、受け取った証明書を追加します。
  - a. 管理者の電子メールから公開鍵をコピーします。
  - **b. ikecert certdb -a** コマンドを入力後、**Return** キーを押します。 Return キーを押してもプロンプトは表示されません。

```
# ikecert certdb -a
Return キーを押す
```

c. 公開鍵を貼り付けます。続いて Return キーを押します。Control-D キーを押し て入力を終了します。

```
-----BEGIN X509 CERTIFICATE-----
MIIC...
...
----END X509 CERTIFICATE-----
Return キーを押す
<Control>-D
```

- 通信するシステムの管理者と一緒にキーが改ざんされていないことを確認します。
   たとえば、その管理者に電話で連絡して公開鍵ハッシュの値を比較できます。共有の証明書の公開鍵ハッシュは、両システムで同一でなければなりません。
  - a. たとえば、partymシステムで、格納されている証明書を一覧表示します。

```
partym # ikecert certdb -1
Certificate Slot Name: 0 Type: rsa-md5
Subject Name: <C=US, O=PartyCompany, OU=US-Partym, CN=Partym>
Key Size: 1024
Public key hash: B2BD13FCE95FD27ECE6D2DCD0DE760E2
Certificate Slot Name: 1 Type: rsa-md5
(Private key in certlocal slot 0)
Subject Name: <C=JA, O=EnigmaCo, OU=JA-Enigmax, CN=Enigmax>
Key Size: 1024
```

74 IPsec と IKE の管理 • 2003 年 12 月

Public key hash: 2239A6A127F88EE0CB40F7C24A65B818

b. enigma システムで、格納されている証明書を一覧表示します。

enigma # ikecert certdb -1 Certificate Slot Name: 4 Type: rsa-md5 Subject Name: <C=JA, O=EnigmaCo, OU=JA-Enigmax, CN=Enigmax> Key Size: 1024 Public key hash: DF3F108F6AC669C88C6BD026B0FCE3A0 Certificate Slot Name: 5 Type: rsa-md5 (Private key in certlocal slot 4) Subject Name: <C=US, O=PartyCompany, OU=US-Partym, CN=Partym> Key Size: 1024 Public key hash: 2239A6A127F88EE0CB40F7C24A65B818

注-この例の公開鍵ハッシュは、使用しているシステムで生成される公開鍵 ハッシュとは異なります。

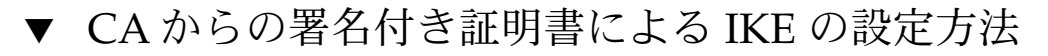

1. システムコンソールから、スーパーユーザーになるか、同等の役割を引き受けま す。

注-リモートログインすると、セキュリティ上重要なトラフィックが盗聴される恐れがあります。何らかの方法でリモートログインを保護していても、システムのセキュリティがリモートログインセッションレベルに低下します。

2. ikecert certlocal -kc コマンドを実行して証明書要求を作成します。 コマンド引数の詳細については、71ページの「自己署名付き公開鍵証明書による IKE の設定方法」の手順 2 を参照してください。

```
# ikecert certlocal -kc -m keysize -t keytype \ -D dname -A altname
```

a. たとえば、次のコマンドでは、partymシステム上に証明書要求が作成されま す。

```
# ikecert certlocal -kc -m 1024 -t rsa-md5 \
> -D "C=US, O=PartyCompany\, Inc., OU=US-Partym, CN=Partym" \
> -A "DN=C=US, O=PartyCompany\, Inc., OU=US-Partym"
Creating software private keys.
Writing private key to file /etc/inet/secret/ike.privatekeys/2.
Enabling external key providers - done.
Certificate Request:
```

```
Proceeding with the signing operation.
                  Certificate request generated successfully (.../publickeys/0)
          Finished successfully.
            ----BEGIN CERTIFICATE REQUEST----
          MIIBy CCATMCAQAwUzELMAkGA1UEBhMCVVMxHTAbBqNVBAoTFEV4YW1wbGVDb21w
          lcM+tw0ThRrfuJX9t/Qa1R/KxRlMA3zckO80mO9X
           ----END CERTIFICATE REQUEST----
b. 次のコマンドでは、enigma システム上に証明書要求が作成されます。
           # ikecert certlocal -kc -m 1024 -t rsa-md5 \
          > -D "C=JA, O=EnigmaCo\, Inc., OU=JA-Enigmax, CN=Enigmax" \
           > -A "DN=C=JA, O=EnigmaCo\, Inc., OU=JA-Enigmax"
          Creating software private keys.
          Finished successfully.
           ----BEGIN CERTIFICATE REQUEST----
          \tt MIIBuDCCASECAQAwSTELMAkGA1UEBhMCVVMxFTATBgNVBAoTDFBhcnR5Q29tcGFuBhcR5Q29tcGFuBhcR5Q20tcGFuBhcR5Q20tcGFuBhcCFubhcCFubhcCFUbhcCFubhcCFubhcCFUbhcCFubhcCFubhcCF
            . . .
          8qlqdjaStLGfhD00
```

```
----END CERTIFICATE REQUEST----
```

#### 3. この証明書要求を PKI 機関に送信します。

証明書要求の送信方法については PKI に問い合わせてください。ほとんどの機関 は、Web サイトに送信フォームを掲載しています。フォームの記入に当たって は、その送信が正当なものであることを証明する必要があります。通常は、証明書 要求をフォームに貼り付けます。要求を受け取った機関は、それをチェックしてか ら、次の2つの証明書オブジェクトと、証明書無効リストを発行します。

- 公開鍵証明書 この証明書は機関に送信した要求に基づいて作成される。送信した証明書要求も、公開鍵証明書の一部として含まれる。この証明書によって 一意に識別される
- 認証局 機関の署名。CA によって公開鍵証明書が正規のものであることが確認される
- 証明書無効リスト 機関が無効にした証明書の最新リスト。CRL へのアクセス が公開鍵証明書に組み込まれている場合には、CRL が別個の証明書オブジェク トとして送信されることはない

CRL の URI が公開鍵証明書に組み込まれている場合には、IKE は CRL を自動 的に取り出すことができる。同様に、DN (LDAP サーバー上のディレクトリ名) エントリが公開鍵証明書に組み込まれている場合には、IKE は、指定された LDAP サーバーから CRL を取得し、キャッシュすることができる

公開鍵証明書に URI や DN エントリを組み込んだ例については、83 ページの「証明書無効リストを処理する方法」を参照

ikecert certdb - a コマンドを使って、各証明書をシステムに追加します。
 - a オプションを指定すると、貼り付けたオブジェクトが、システム内の適切な証明書データベースに追加されます。詳細は、52ページの「IKE と公開鍵証明書」を参照してください。

- a. システムコンソールから、スーパーユーザーになるか、同等の役割を引き受け ます。
- b. PKI 機関から受け取った公開鍵証明書を追加します。

c. PKI 機関の CA を追加します。

d. PKI 機関が証明書無効リスト (CRL) を送信してきている場合は、これを certrldb データベースに追加します。

5. /etc/inet/ike/config ファイルを編集して、PKI 機関が認識されるようにし ます。

PKI 機関が提供する名前を使用します。

a. たとえば、partymシステムのike/configファイルは次のようになります。

```
# Trusted root cert
# This certificate is from Example PKI
# This is the X.509 distinguished name for the CA that it issues.
cert_root "C=US, O=ExamplePKI\, Inc., OU=PKI-Example, CN=Example PKI"
## Parameters that may also show up in rules.
p1_xform
{ auth_method rsa_sig oakley_group 1 auth_alg shal encr_alg des }
p2_pfs 2
```

```
{
label "US-partym to JA-enigmax - Example PKI"
local_id_type dn
local_id "C=US, O=PartyCompany, OU=US-Partym, CN=Partym"
remote_id "C=JA, O=EnigmaCo, OU=JA-Enigmax, CN=Enigmax"
local_addr 192.168.13.213
remote_addr 192.168.116.16
pl_xform
{auth_method rsa_encrypt oakley_group 2 auth_alg md5 encr_alg 3des}
}
```

注-auth\_method パラメータのすべての引数は同じ行になければなりません。

b. enigma システムで、ローカルパラメータに enigma 値、リモートパラメータ に partym 値を使用します。

キーワード label の値が一意であることを確認します。この値は、リモートシ ステムの label 値とは異なる値でなくてはなりません。

```
{
    label "JA-enigmax to US-partym - Example PKI"
    local_id_type dn
    local_id "C=JA, O=EnigmaCo, OU=JA-Enigmax, CN=Enigmax"
    remote_id "C=US, O=PartyCompany, OU=US-Partym, CN=Partym"
    local_addr 192.168.116.16
    remote_addr 192.168.13.213
...
```

6. PKI 機関から CRL を受け取っていない場合は、キーワード ignore\_crls を ike/config ファイルに追加します。

```
# Trusted root cert
...
cert_root "C=US, O=ExamplePKI\, Inc., OU=PKI-Example, CN=Example PKI"
ignore_crls
...
ignore crls キーワードにより、IKE は CRL を検索しなくなります。
```

7. PKI 機関から CRL の一元的なディストリビューションポイントを知らされている 場合は、ike/config ファイルを変更してこの場所を指定することができます。 例については、83 ページの「証明書無効リストを処理する方法」を参照してくだ さい。 注 - 次の手順は、/etc/inet/ike/config ファイル内の auth\_method に rsa\_encrypt が設定されている場合にのみ必要です。

- 8. auth\_method パラメータが rsa\_encrypt に設定されているので、ピアの証明書 を publickeys データベースに追加します。
  - a. その証明書を、リモートシステムの管理者に送信します。 証明書は、電子メールに貼り付けることもできます。
    - i. たとえば、partymの管理者は次のような電子メールを送信します。

```
To: admin@ja.enigmaexample.com
From: admin@us.partyexample.com
Message: ----BEGIN X509 CERTIFICATE-----
MII...
----END X509 CERTIFICATE-----
```

ii. enigma の管理者は次のような電子メールを送信します。

```
To: admin@us.partyexample.com
From: admin@ja.enigmaexample.com
Message: ----BEGIN X509 CERTIFICATE-----
MII
...
-----END X509 CERTIFICATE-----
```

**b.** システムごとに、電子メールで送信された証明書をローカルの publickeys データベースに追加します。

RSA 暗号化認証方式を使用すると、IKE の ID が盗聴者から保護されます。 rsa\_encrypt 方式では ID が隠されるため、IKE はピアを知りません。そのた め、ピアの証明書を取り出すことはできません。したがって、その方式では、IKE ピアが互いの公開鍵を認識することが必要になります。よって、

/etc/inet/ike/config ファイルの auth\_method に rsa\_encrypt を指定す る場合には、ピアの証明書を publickeys データベースに追加する必要がありま す。この結果、publickeys データベースには、通信するシステムペアごとに 3 つの証明書が存在することになります。

- ユーザーの公開鍵証明書
- CA 証明書
- ピアの公開鍵証明書

## ▼ ハードウェア上で公開鍵証明書を生成、格納する 方法

ハードウェア上で公開鍵および公開鍵証明書を生成、格納するための要件は、次のと おりです。

- ハードウェアの設定が完了していること
- /etc/inet/ike/configファイルが、RSA Security Inc. PKCS #11 Cryptographic Token Interface (Cryptoki) に準拠して実装されているライブラリ、 すなわち PKCS #11 ライブラリを指していること

設定手順については、87ページの「IKE で Sun Crypto Accelerator 4000 ボードを 使用する方法」を参照してください。

ハードウェア上で公開鍵証明書を生成、格納する方法は、システム上で公開鍵証明書 を生成、格納する方法とほぼ同じです。違いは次の2点です。

- ikecert certlocal および ikecert certdb コマンドがハードウェアを識別 しなければならない。トークン ID に-Tオプションを指定すると、コマンドが ハードウェアを識別するようになる
- /etc/inet/ike/config ファイルが pkcs11\_path キーワードでハードウェア を指していなければならない
- 1. システムコンソールから、スーパーユーザーになるか、同等の役割を引き受けま す。

注-リモートログインすると、セキュリティ上重要なトラフィックが盗聴される恐れがあります。何らかの方法でリモートログインを保護していても、システムのセキュリティがリモートログインセッションレベルに低下します。

2. 自己署名付き証明書か証明書要求を生成し、トークン ID を指定します。次のオプ ションのどれか1つを選択します。

注 – Sun Crypto Accelerator 4000 ボードは、RSA で最大 2048 ビットのキーをサ ポートします。DSA の場合は最大 1024 ビットになります。

■ 自己署名付き証明書の場合、次の構文を使用する

```
# ikecert certlocal -ks -m 1024 -t rsa-md5 \
> -D "C=US, O=PartyCompany, OU=US-Partym, CN=Partym" \
> -a -T SUN-4000-stor IP=192.168.116.16
Creating hardware private keys.
Enter PIN for PKCS#11 token: Type user:password
-----BEGIN X509 CERTIFICATE-----
MIIBwjCCASsCBD9bz5swDQYJKoZIhvcNAQEEBQAwKDELMAkGA1UEBhMCVVMxGTAX
...
```

PiktCuvURc1TXswaFyftzmLKWafUOQ==
----END X509 CERTIFICATE-----

-T オプションの引数は、Sun Crypto Accelerator 4000 ボードのトークン ID

証明書要求の場合、次の構文を使用する

```
# ikecert certlocal -kc -m 1024 -t rsa-md5 \
> -D "C=US, O=PartyCompany, OU=US-Partym, CN=Partym" \
> -a -T SUN-4000-stor IP=192.168.116.16
Creating hardware private keys.
Enter PIN for PKCS#11 token: Type user:password
-----BEGIN X509 CERTIFICATE-----
MIIBuDCCASECAQAwSTELMAkGA1UEBhMCVVMxFTATBgNVBAoTDFBhcnR5Q29tcGFu
...
oKUDBbZ90/pLWYGr
-----END X509 CERTIFICATE-----
```

ikecert コマンドの引数の詳細については、ikecert (1M) のマニュアルページ を参照してください。

3. PIN のプロンプトに、Sun Crypto Accelerator 4000 ユーザー、コロン、ユーザー のパスワードを入力します。

Sun Crypto Accelerator 4000 ボードのユーザー ikemgr のパスワードが rgm4tigt の場合、次のように入力します。

Enter PIN for PKCS#11 token: ikemgr:rgm4tigt

注-PIN の応答は、ディスク上にクリアテキストとして格納されます。

- 4. 通信先に証明書を送信します。次のオプションのどれか1つを選択します。
  - リモートシステムに自己署名付き証明書を送信します。証明書は、電子メール に貼り付けることもできます。
  - PKIを処理する機関に証明書要求を送信します。証明書要求は、PKI機関の指示に従って送信します。詳細については、75ページの「CAからの署名付き証明書による IKE の設定方法」の手順3を参照してください。
- 5. システム上で、/etc/inet/ike/config ファイルを編集して、証明書が認識さ れるようにします。次のオプションのどれか1つを選択します。
  - 自己署名付き証明書の場合は、リモートシステムの管理者がパラメータ cert\_trust、remote\_id、および remote\_addr 用に提供する値を使用しま す。

たとえば、enigma システムの ike/config ファイルは次のようになります。

# Explicitly trust the following self-signed certs
# Use the Subject Alternate Name to identify the cert

cert trust "192.168.116.16" ローカルシステムの証明書

```
cert trust "192.168.13.213"
                                  リモートシステムの証明書
     pkcs11_path "/opt/SUNWconn/lib/libpkcs11.so" ハードウェア接続
     . . .
     {
      label "JA-enigmax to US-partym"
      local_id_type dn
      local id "C=JA, O=EnigmaCo, OU=JA-Enigmax, CN=Enigmax"
      remote id "C=US, O=PartyCompany, OU=US-Partym, CN=Partym"
      local addr 192.168.116.16
      remote addr 192.168.13.213
      p1_xform
       {auth_method rsa_encrypt oakley_group 2 auth_alg md5 encr_alg 3des}
  ■ 証明書要求の場合は、PKI 機関が cert root キーワードの値として提供する
     名前を入力します。
     たとえば、enigma システムの ike/config ファイルは次のようになります。
     # Trusted root cert
     # This certificate is from Example PKI
     # This is the X.509 distinguished name for the CA that it issues.
     cert_root "C=US, O=ExamplePKI\, Inc., OU=PKI-Example, CN=Example PKI"
     pkcs11_path "/opt/SUNWconn/lib/libpkcs11.so" ハードウェア接続
     . . .
     {
      label "JA-eniqmax to US-partym - Example PKI"
      local id type dn
      local_id "C=JA, O=EnigmaCo, OU=JA-Enigmax, CN=Enigmax"
      remote id "C=US, O=PartyCompany, OU=US-Partym, CN=Partym"
      local addr 192.168.116.16
      remote_addr 192.168.13.213
      p1 xform
       {auth_method rsa_encrypt oakley_group 2 auth_alg md5 encr_alg 3des}
6. 通信先から受け取った証明書をハードウェアに格納します。
```

手順3の場合と同様に、PIN 要求に応答します。

注-公開鍵証明書は、公開鍵を生成したハードウェアに追加する必要があります。

- 自己署名付き証明書の場合、リモートシステムの自己署名付き証明書を追加し ます。
  - # ikecert certdb -a -T SUN-4000-stor Return キーを押す

```
自己署名付き証明書を貼り付ける
```

```
<Control>-D
```

Enter PIN for PKCS#11 token: ユーザー名とパスワードを入力する

自己署名付き証明書の auth\_method パラメータの値として rsa\_encrypt を 使用した場合、ハードウェアストアにピアの証明書を追加します。

- # ikecert certdb -a -T SUN-4000-stor Return キーを押す ピアの証明書を貼り付ける <Control>-D Enter PIN for PKCS#11 token: ユーザー名とパスワードを入力する
- PKI 機関の証明書の場合、その機関が証明書要求に応じて発行した証明書と、 認証局 (CA)を追加します。
  - # ikecert certdb -a -T SUN-4000-stor *Return* キーを押す *PKI* が発行した証明書を貼り付ける

     <Control>-D
     Enter PIN for PKCS#11 token: ユーザー名とパスワードを入力する

Enter PIN for PKCS#11 token: ユーザー名とパスワードを入力する

PKI 機関から取得した証明書無効リスト (CRL) を追加する方法については、83 ページの「証明書無効リストを処理する方法」を参照してください。

## ▼ 証明書無効リストを処理する方法

証明書無効リスト (CRL) には、認証局が発行した証明書のうち、期限切れになったり セキュリティが低下したりした証明書が記載されます。CRL を処理する方法には、次 の4つがあります。

- CA 機関から CRL が発行されない場合は、/etc/inet/ike/config ファイルにある CRL を無視するように IKE に指定できる。このオプションについては、 75 ページの「CA からの署名付き証明書による IKE の設定方法」の手順6 を参照
- CAから受け取った公開鍵証明書に URI (Uniform Resource Indicator)のアドレス が組み込まれている場合は、IKE は URI から CRL にアクセスする
- CAから受け取った公開鍵証明書にLDAPサーバーのDN(ディレクトリ名)エント リが組み込まれている場合は、IKEはLDAPサーバーからCRLにアクセスする
- ikecert certrldb コマンドの引数として CRL を指定する

次の手順は、一元的なディトリビューションポイントの CRL を使用するように IKE に指示する方法を示しています。

1. CA から受け取った証明書を表示します。

# ikecert certdb -lv certspec

```
-1 IKE 証明書データベースにある証明書を一覧表示する
```

-v 証明書を冗長モードで一覧表示する。このオプションは慎重に使用すること

certspec IKE 証明書データベース内の証明書と一致するパターン

```
たとえば、次の証明書は Sun Microsystems から発行されたものです。詳細は変更
されています。
```

```
# ikecert certdb -lv example-protect.sun.com
Certificate Slot Name: 0 Type: dsa-sha1
   (Private key in certlocal slot 0)
 Subject Name: <O=Sun Microsystems Inc, CN=example-protect.sun.com>
 Issuer Name: <CN=Sun Microsystems Inc CA (Cl B), O=Sun Microsystems Inc>
 SerialNumber: 14000D93
  Validity:
     Not Valid Before: 2002 Jul 19th, 21:11:11 GMT
     Not Valid After: 2005 Jul 18th, 21:11:11 GMT
   Public Key Info:
     Public Modulus (n) (2048 bits): C575A...A5
     Public Exponent (e) ( 24 bits): 010001
  Extensions:
     Subject Alternative Names:
             DNS = example-protect.sun.com
     Key Usage: DigitalSignature KeyEncipherment
     [CRITICAL]
   CRL Distribution Points:
     Full Name:
        URI = #Ihttp://www.sun.com/pki/pkismica.crl#i
        DN = <CN=Sun Microsystems Inc CA (Cl B), O=Sun Microsystems Inc>
     CRL Issuer:
     Authority Key ID:
     Key ID:
                          4F ... 6B
     SubjectKeyID:
                          A5 ... FD
     Certificate Policies
     Authority Information Access
CRL Distribution Points のデータに注目してください。URI エントリは、こ
```

CRL Distribution Points のデータに注目してください。URL エントりは、こ の機関の CRL が Web 上にあることを示しています。DN エントリは、CRL が LDAP サーバー上にもあることを示しています。ユーザーはこれら2つのうちのど ちらかを使用できます。

URI を使用する場合は、ホストの /etc/inet/ike/config ファイルにキーワード use\_http を追加します。
 たとえば、ike/config ファイルは次のようになります。

# Use CRL from organization's URI
use\_http
...

84 IPsec と IKE の管理 • 2003 年 12 月

キーワード proxy を ike/config ファイルに追加して、Web プロキシを使用することもできます。キーワード proxy は、次のように引数として URL を取ります。

proxy "http://proxy1:8080" IKE は CRL を取り出し、証明書の期限が切れるまで CRL を保持します。

 LDAP を使用する場合は、ホストの /etc/inet/ike/config ファイルのキー ワード ldap-list への引数として LDAP サーバーを指定します。 LDAP サーバーの名前は、使用する機関にたずねてください。ike/config ファイルのエントリは次のようになります。

# Use CRL from organization's LDAP ldap-list "ldap1.sun.com:389,ldap2.sun.com" ...

IKE は CRL を取り出し、証明書の期限が切れるまで CRL を保持します。

# 例 — CRL をローカルの certrldb データベースに貼り付ける

使用する機関の証明書に一元的なディストリビューションポイントが含まれていない 場合は、機関の CRL を手動でローカルの certrldb データベースに追加できます。 その場合は、機関の説明に従って CRL を抽出し、それを ikecert certrldb -a コ マンドでデータベースに追加します。

# ikecert certrldb -a Return キーを押す PKI 機関からの CRL を貼り付ける Return キーを押す <Control>-D を押して CRL をデータベースに追加する

## IKE とハードウェアの使用 (作業マップ)

| 作業                                                         | 説明                                               | 参照先                                                          |
|------------------------------------------------------------|--------------------------------------------------|--------------------------------------------------------------|
| IKE キーの操作を Sun Crypto<br>Accelerator 1000 ボードで行<br>う       | PKCS#11 ライブラリのパス設<br>定を行う                        | 86 ページの「IKE で Sun<br>Crypto Accelerator 1000 ボー<br>ドを使用する方法」 |
| IKE キーの操作とキーの格納<br>を Sun Crypto Accelerator<br>4000 ボードで行う | PKCS#11 ライブラリのパス設<br>定と、使用可能なトークン ID<br>の一覧表示を行う | 87 ページの「IKE で Sun<br>Crypto Accelerator 4000 ボー<br>ドを使用する方法」 |

## ▼ IKE で Sun Crypto Accelerator 1000 ボードを使用 する方法

注 - 次の手順では、Sun Crypto Accelerator 1000 ボードがすでにシステムに取り付け られているものとします。さらに、ボードに必要なソフトウェアがすでにインストー ルされ、構成されているものとします。詳細については、『Sun Crypto Accelerator 1000 Board Version 1.1 Installation and User's Guide』を参照してください。

システムコンソールから、スーパーユーザーになるか、同等の役割を引き受けます。

注-リモートログインすると、セキュリティ上重要なトラフィックが盗聴される恐 れがあります。何らかの方法でリモートログインを保護していても、システムのセ キュリティがリモートログインセッションレベルに低下します。

2. PKCS#11 ライブラリパスを /etc/inet/ike/config ファイルに追加します。

pkcs11\_path **"/opt/SUNWconn/lib/libpkcs11.so"** 

パス名は 32 ビット PKCS #11 ライブラリを指していなければなりません。ライブ ラリが存在していれば、IKE は、ライブラリのルーチンを使用して、Sun Crypto Accelerator 1000 ボード上の IKE 公開鍵操作を高速化します。ボードがこのような 重い操作を行っている間、オペレーティングシステムのリソースは他の操作に使用 できます。

- 3. ファイルを閉じてからリブートします。
- **4.** リブートしたら、ライブラリがリンクされていることを確認します。**PKCS #11** ラ イブラリがリンクされていることを確認するには、次のコマンドを実行します。

```
# ikeadm get stats
Phase 1 SA counts:
Current: initiator:
                      0 responder:
                                         0
       initiator:
                      0 responder:
                                         0
Total:
Total: Attempted: initiator:
                      0 responder:
                                         0
Failed:
        initiator:
                      0
                         responder:
                                         0
        initiator fails include 0 time-out(s)
PKCS#11 library linked in from /opt/SUNWconn/lib/libpkcs11.so
/etc/inet/ike/config ファイルの他のパラメータとは異なり、pkcs11 path
キーワードは IKE の起動時にだけ読み込まれます。ikeadm コマンドを使って新
しい /etc/inet/ike/config ファイルを追加したり再読み込みしたりしても、
pkcs11 path は持続します。パスが持続するのは、IKE デーモンがフェーズ1交
換のデータを保持するからです。PKCS #11 によって処理が高速化されたキーは、
フェーズ1データの一部です。
```

## ▼ IKE で Sun Crypto Accelerator 4000 ボードを使用 する方法

注 - 次の手順では、Sun Crypto Accelerator 4000 ボードがすでにシステムに取り付け られているものとします。さらに、ボードに必要なソフトウェアがすでにインストー ルされ、構成されているものとします。詳細については、『Sun Crypto Accelerator 4000 Board Installation and User's Guide』を参照してください。このマニュアルに は、Sun Hardware Documentation の Web サイトの「Network and Security Products」の下からアクセスできます。

1. システムコンソールから、スーパーユーザーになるか、同等の役割を引き受けま す。

注-リモートログインすると、セキュリティ上重要なトラフィックが盗聴される恐 れがあります。何らかの方法でリモートログインを保護していても、システムのセ キュリティがリモートログインセッションレベルに低下します。

2. PKCS #11 ライブラリパスを /etc/inet/ike/config ファイルに追加します。

pkcs11\_path "/opt/SUNWconn/lib/libpkcs11.so"

パス名は 32 ビット PKCS #11 ライブラリを指していなければなりません。ライブ ラリが存在していれば、IKE はライブラリのルーチンを使用して、Sun Crypto Accelerator 4000 ボード上でキー生成および格納処理を行います。

- 3. ファイルを閉じてからリブートします。
- 4. リブートしたら、ライブラリがリンクされていることを確認します。PKCS #11 ラ イブラリがリンクされていることを確認するには、次のコマンドを実行します。
  - \$ ikeadm get stats

PKCS#11 library linked in from /opt/SUNWconn/lib/libpkcs11.so
\$

/etc/inet/ike/config ファイルの他のパラメータとは異なり、pkcs11\_path キーワードは IKE の起動時にだけ読み込まれます。ikeadm コマンドを使って新 しい /etc/inet/ike/config ファイルを追加したり再読み込みしたりしても、 pkcs11\_path は持続します。パスが持続するのは、IKE デーモンがフェーズ1の データを保持するためです。

注 – Sun Crypto Accelerator 4000 ボードは、RSA で最大 2048 ビットのキーをサポートします。DSA の場合は最大 1024 ビットになります。

5. 接続されている Sun Crypto Accelerator 4000 ボードのトークン ID を検索しま す。

```
$ ikecert tokens
Available tokens with library "/opt/SUNWconn/lib/libpkcs11.so":
    "SUN-1000-accel "
    "SUN-4000-stor "
    ライブラリは 32 文字のトークン ID (キーストア名) を返します。この例では、
    ikecert コマンドに SUN-4000-stor トークンを指定して IKE キーを格納しま
す。
    トークンの使用方法については、80 ページの「ハードウェア上で公開鍵証明書を
生成、格納する方法」を参照してください。
    ikecert コマンドにより、後続スペースが自動的に付加されます。
```

## 付録A

## 『IPsec と IKE の管理』の更新情報

このマニュアルに記載されている Solaris 9 オペレーティング環境の機能の更新情報を 一覧します。

## Solaris 94/03の更新情報

IKE 暗号化のハードウェアによる高速化が可能になりました。86 ページの「IKE で Sun Crypto Accelerator 1000 ボードを使用する方法」を参照してください。

## Solaris 9 12/03 の更新情報

- IPv4 ネットワークに加えて IPv6 ネットワークでも IKE を実行できるようになりました。
- IKE 公開鍵、非公開鍵、および証明書を Sun Crypto Accelerator 4000 ボードに格 納できるようになりました。このボードで IKE 暗号化を高速化することができま す。詳細については、次の各節を参照してください。
  - 53 ページの「IKE とハードウェアストレージ」
  - 80ページの「ハードウェア上で公開鍵証明書を生成、格納する方法」
  - 87 ページの「IKE で Sun Crypto Accelerator 4000 ボードを使用する方法」

90 IPsec と IKE の管理 • 2003 年 12 月

## 用語集

この用語集は、ネットワークセキュリティの用語を定義します。 「Triple-DES」を参照。 3DES AES Advanced Encryption Standard。対称 128 ビットブロックのデータ暗 号技術。米国政府は、2000年の10月に暗号化標準として Riindael 方 式を採用した。DES に代わる米国政府の標準として、AES が採用され ている。 Blowfish 32 ビットから 448 ビットまでの可変長キーの対称ブロックの暗号化ア ルゴリズム。その作成者である Bruce Schneier 氏は、鍵を頻繁に変更 しないアプリケーションに効果的であると述べている。 CA 「認証局 (CA)」を参照。 DES Data Encryption Standard。1975年に開発され、1981年にANSI X.3.92 として ANSI で標準化された対称鍵の暗号化方式。DES では 56 ビットのキーを使用する。 DSA デジタル署名アルゴリズム。512 ビットから 4096 ビットまでの可変長 キーの公開鍵アルゴリズム。米国政府標準である DSS は最大 1024 ビットである。DSA は、入力に SHA-1 を使用する。 Diffie-Hellman プロトコ 公開鍵暗号化としても知られている。1976年に Diffie 氏と Hellman 氏 が開発した非対称暗号鍵協定プロトコル。このプロトコルを使用し ル て、セキュリティ保護されていない媒体で事前に秘密鍵を用意しなく ても2人のユーザーが秘密鍵を交換できる。Diffie-Hellman は、IKE プロトコルで使用される。 メッセージ認証を行うためのキー付きハッシュ方法。HMAC は秘密鍵 HMAC 認証アルゴリズムの1つである。HMAC は秘密共有鍵と併用して、 MD5、SHA-1などの繰り返し暗号化のハッシュ関数で使用する。 HMAC の暗号の強さは、基底ハッシュ関数のプロパティによって異な る。 インターネットキー交換。IPsec セキュリティアソシエーション (SA) IKE の認証されたキー情報を自動的に提供する。

| IP データグラム                       | IP 経由で転送される情報パケット。IP データグラムはヘッダーとデー<br>タを持つ。ヘッダーにはデータグラムのソースと宛先のアドレスが含<br>まれる。ヘッダーのその他のフィールドには、複数のデータグラムを<br>宛先で識別し、再結合するための情報が含まれる。 |
|---------------------------------|----------------------------------------------------------------------------------------------------|
| <b>IP</b> 内 <b>IP</b> カプセル化     | IP パケット内で IP パケットをトンネリングするための機構。                                                                                                    |
| IPsec                           | IP データグラムを保護するための IP セキュリティアーキテクチャ。                                                                                                  |
| IPv4                            | インターネットプロトコルバージョン 4。IP とも呼ばれる。このバー<br>ジョンは 32 ビットのアドレス空間を提供する。                                                                       |
| IPv6                            | インターネットプロトコルバージョン 6。このバージョンは 128<br>ビットのアドレス空間を提供する。                                                                                 |
| MD5                             | デジタル署名などのメッセージ認証に使用する繰り返し暗号化の<br>ハッシュ関数。1991 年に Rivest 氏によって開発された。                                                                   |
| РКІ                             | Public Key Infrastructure。インターネットトランザクションに関係す<br>る各関係者の有効性を確認および承認する、デジタル署名、認証局、<br>他の登録機関のシステム。                                     |
| RSA                             | デジタル署名と公開鍵暗号化システムを取得するための方法。1978 年<br>に最初に公開され、Rivest氏、Shamir 氏、Adleman 氏によって開発<br>された。                                              |
| SA                              | 「セキュリティアソシエーション (SA)」 を参照                                                                                                    |
| SADB                            | セキュリティアソシエーションデータベース。暗号化鍵と暗号化アル<br>ゴリズムを指定するテーブル。鍵とアルゴリズムは、安全なデータ転<br>送で使用される。                                                       |
| SHA-1                           | セキュリティ保護されたハッシュアルゴリズム。メッセージ要約を作<br>成するために 2 <sup>64</sup> 文字以下の長さを入力するときに操作する。SHA-1<br>アルゴリズムは DSA に入力される。                           |
| SPI                             | 「セキュリティパラメータインデックス (SPI)」を参照。                                                                                                    |
| Triple-DES                      | Triple-Data Encryption Standard。対称鍵暗号化システムの1つ。<br>Triple-DES で使用する鍵の長さは168 ビット。 Triple-DES<br>を「3DES」と表記することもある。                     |
| 鍵管理                             | セキュリティアソシエーション (SA) を管理するための手法。                                                                                                    |
| 仮想プライベートネット<br>ワーク <b>(VPN)</b> | インターネットのような公共ネットワーク内でトンネルを利用する、<br>単独の、安全で論理的なネットワーク。                                                                                |
| カプセル化                           | ヘッダーとペイロードを1番目のパケット内に配置し、そのパケット<br>を2番目のパケットのペイロード内に配置すること。                                                                          |
| キーストア名                          | 管理者がネットワークインタフェースカード (NIC) 上の記憶領域や<br>キーストアに付与する名前。キーストア名は、「トークン」、「トー<br>クン ID」とも呼ばれる。                                               |

92 IPsec と IKE の管理 • 2003 年 12 月

| 公開鍵暗号化 | 2つの鍵を使用する暗号化システム。公開鍵はだれでも知 | ることがで  |
|--------|----------------------------|--------|
|        | きる。非公開鍵は、メッセージの受信者だけが知っている | 。IKEによ |
|        | り、IPsec の公開鍵が提供される。        |        |

証明書無効リスト (CRL) CA が無効とした公開鍵証明書のリスト。

セキュリティアソシエー 1つのホストから2番目のホストに、セキュリティ属性を指定するア ション(SA) ソシエーション。

- セキュリティパラメータ 受信したパケットを復号化するために使用する、SADB (セキュリインデックス (SPI)ディアソシエーションデータベース) 内の行を特定する整数値。
- セキュリティペイロード データグラムに対して認証と完全性を提供する拡張ヘッダー。 のカプセル化 (ESP)
- 専用アドレス インターネット経由で経路指定ができない IP アドレス。
- 双方向トンネル 双方向にデータグラムを送信するトンネル。
- 対称鍵暗号化 メッセージの暗号解除に、メッセージの送受信側が単一の共通鍵を使 用する暗号化システム。対称鍵は、IPsec での大量データ転送の暗号化 に使用する。対称鍵システムの一例として DES がある。
- デジタル署名 送信側を一意に識別する、電子的に転送されたメッセージに添付され るデジタルコード。
- トンネルカプセル化される間データグラムが通過するパス。
- 認証局 (CA) デジタル署名および公開鍵と非公開鍵のペアの作成に使用するデジタ ル証明書を発行する、公証された第三者機関または企業。CA は、一 意の証明書を付与された個人が当該の人物であることを保証する。
- 認証ヘッダー IP データグラムに対し認証と完全性を提供する拡張ヘッダー。機密性 は提供されない。

ネットワークインタ リンクとのインタフェースになる、内部ネットワークアダプタまたは フェースカード (NIC) 独立したネットワークアダプタカード。たとえば、Sun Crypto Accelerator 4000 ボードは NIC の1つである。

- ノードホストまたはルーター。
- パケット 通信回線上で、1単位として送られる情報の集合。ヘッダーとペイ ロードを持つ。
- ハッシュ値 テキストの文字列から生成される数値。ハッシュ関数は、転送される メッセージが改ざんされないようにするために使用する。ハッシュ関 数として、MD5、SHA-1 などがある。
- 非対称鍵暗号化 メッセージの送受信側で異なる鍵(キー)を使用してメッセージの暗号 化および暗号解除を行う暗号化システム。非対称鍵を使用して、対称 鍵暗号に対するセキュリティ保護されたチャネルを作成する。非対称 鍵プロトコルの一例には、Diffie-Hellman がある。対称鍵暗号化と対 比。

用語集 93

- ファイアウォール 組織内の私的ネットワークまたはイントラネットを、インターネット などの外部ネットワークからの侵入に対して保護する装置またはソフ トウェア。
- 物理インタフェース リンクに対するノードの接続。この接続は通常、デバイスドライバと ネットワークアダプタとして実装される。ネットワークアダプタに よっては、qfeのように複数の接続点を持つ場合もある。このマ ニュアルでは、「ネットワークアダプタ」は「単一接続点」を示す。
- ペイロード パケットで伝送されるデータ。ペイロードには、パケットを宛先に送るために必要なヘッダー情報は含まれない。
- マルチキャストアドレス 特定の方法でインタフェースのグループを特定する IP アドレス。マル チキャストアドレスに送信されるパケットは、グループにあるすべて のインタフェースに配信される。
- メッセージ認証コード データの整合性を保証し、データの出所を明らかにするコード。MAC (MAC) は盗聴行為には対応できない。

## 索引

数字・記号 3DES 暗号化アルゴリズム キー長,45 とIPsec,18 >プロンプト,ikeadmコマンドモード,68 >プロンプト,ipseckeyコマンドモード,44

## Α

-A オプション, ikecert コマンド, 57 AES 暗号化アルゴリズム, と IPsec, 18 AH, 認証ヘッダー (AH)を参照 auth\_algsセキュリティオプション, ifconfig コマンド, 27 -a オプション ikecert certdb コマンド, 76 ikecert certrldb コマンド, 85 ikecert コマンド, 80 ipsecconf コマンド, 33,68

### В

Blowfish 暗号化アルゴリズム, と IPsec, 18

## С

cert\_root キーワード, 77 cert\_trust キーワード, 73 CRL CRL データベース, 59 CRL (続き)
 ikecert certrldb コマンド, 58
 一元的な場所からアクセス, 83
 無視, 78
 リスト, 84
-c オプション, in.iked デーモン, 64

## D

DES 暗号化アルゴリズム, と IPsec, 18 /dev/ipsecah ファイル, 16 /dev/ipsecesp ファイル, 17 /dev/random デバイス, 42 DSS 認証アルゴリズム, 57 -D オプション, ikecert コマンド, 57

## Е

encr\_algs セキュリティオプション, ifconfig コマンド, 28 encr\_auth\_algs セキュリティオプション, ifconfig コマンド, 28 ESP,セキュリティペイロードのカプセル化 (ESP)を参照 /etc/inet/hosts ファイル, 31 /etc/inet/ike/config ファイル cert\_root キーワード, 77 cert\_trust キーワード, 73 ignore\_crls キーワード, 78 ikecert コマンド, 57 ldap-list キーワード, 85 /etc/inet/ike/config ファイル (続き) PKCS #11 ライブラリエントリ, 56 pkcs11\_path キーワード, 56,80,86,87 proxy キーワード, 85 rsa encrypt 認証方式, 79 use\_http キーワード, 84 概要, 53 公開鍵証明書, 77 サンプル,63 自己署名付き証明書, 73 セキュリティについて,55 説明, 51, 55 とCRL, 83 と事前共有鍵, 63 ハードウェアに証明書を格納,81 /etc/inet/ike/CRL ディレクトリ, 59 /etc/inet/ike/publickeys ディレクト リ,59 /etc/inet/ipnodes ファイル, 31 /etc/inet/ipsecinit.conf ファイル, 24, 32, 34 /etc/inet/ipsecpolicy.conf ファイ ル,23 /etc/inet/secret/ike.privatekeys ディレクトリ, 59 /etc/init.d/inetinit スクリプト, 24

**F** -fオプション, ipseckey コマンド, 33

#### Η

HMAC-MD5 認証アルゴリズム, と IPsec, 18 HMAC-SHA 認証アルゴリズム, と IPsec, 18 hosts ファイル, 31

## I

ifconfig コマンド auth\_algs セキュリティオプション, 27 encr\_algs セキュリティオプション, 28 encr\_auth\_algs セキュリティオプ ション, 28 IPsec セキュリティオプション, 27

96 IPsec と IKE の管理 • 2003 年 12 月

ifconfig コマンド (続き) トンネルの設定,20 ignore crls キーワード, 78 IKE CRL データベース, 59 CRL の処理, 83 /etc/inet/ike/config ファイル, 86,87 ike.preshared 7 r T N, 56 ike.privatekeys データベース, 59 ikeadm コマンド, 55,65 ikecert certdb  $\exists \forall \lor \lor$ , 76 ikecert certlocal  $\exists \forall \forall \mathcal{V}, 75$ ikecert certrldb  $\exists \forall \lor \lor$ , 85 ikecert tokens コマンド, 88 ikecert コマンド, 56 in.iked デーモン, 54 ISAKMP SA, 50 Perfect Forward Secrecy, 50 PKCS #11 ライブラリ, 58,87 publickeys データベース, 59 RSA 暗号化アルゴリズム, 79 インターネットキー交換,50 概要, 49 キーのハードウェアストレージ,53 権限レベルのチェック,66 権限レベルの変更, 68 事前共有鍵の更新, 65,66 実装, 61,71 セキュリティアソシエーション, 50,54 設定, 53, 62 と事前共有鍵, 62 と証明書, 52 とハードウェア,85 ハードウェアによる高速化,52 フェーズ1交換,50 フェーズ2交換,51 ポリシーの妥当性検査, 64 ike/config ファイル, /etc/inet/ike/config ファイルを参照 ike\_mode キーワード, 68 ike.preshared ファイル, 56,65 サンプル,69 ike.privatekeys データベース, 59 ikeadm コマンド 権限レベルのチェック,66 権限レベルの変更, 68 説明, 54, 55 対話モード, 68

ikecert certdb  $\exists \nabla \Sigma \check{}$ , 74 ikecert certlocal  $\exists \forall \lor \lor$ , 71 ikecert certrldb  $\exists \forall \lor \lor$ , 85 ikecert tokens  $\exists \forall \lor \lor$ , 88 ikecert コマンド 説明, 54, 56 in.iked デーモン 起動, 54 権限レベルのチェック,66 権限レベルの変更, 68 説明, 50 停止と起動, 32,66,70 inetd.conf ファイル, IPsec, 38 inetinit スクリプト, 24 ipnodes ファイル, 31 IPsec /dev/ipsecah ファイル, 16 /dev/ipsecesp ファイル, 17 /etc/hosts ファイル, 31 /etc/inet/ipnodes ファイル, 31 /etc/inet/ipsecinit.conf ファイ ル, 32, 34 /etc/inet/ipsecpolicy.conf ファイ ル,23 /etc/init.d/inetinit スクリプト, 24 ifconfig コマンド, 39 VPN の設定, 39 セキュリティオプション,27 ポリシーの設定,23 in.iked デーモン, 15 inetd.conf ファイル, 38 ipsecconf コマンド, 19,23 ipsecinit.conf ファイル, 24 ipseckey コマンド, 15,26 ndd コマンド, 16 route コマンド, 41 snoop コマンド, 28 Web サーバーの保護, 33 アウトバウンドパケットプロセス,12 暗号化アルゴリズム, 17,18 暗号化アルゴリズムの指定,27 一時的にポリシーを設定,23 インバウンドパケットプロセス,14 永続的にポリシーを設定,24 概要, 11 仮想プライベートネットワーク (VPN), 21 キー管理,15

IPsec (続き) キーユーティリティ IKE, 50 ipseckey コマンド, 26 起動, 22 実施機構, 19 実装, 29 省略, 19 セキュリティアソシエーション, 15 セキュリティアソシエーションデータベー ス,25 セキュリティアソシエーションの置き換 え, 44 セキュリティアソシエーションの作成,43 セキュリティアソシエーションの追加, 32 セキュリティパラメータインデックス (SPI) , 15 セキュリティプロトコル, 15 セキュリティペイロードのカプセル化, 16, 17 設定, 19, 22, 23 データのカプセル化, 17 トラフィックの保護,31 トランスポートモード, 19 トンネル,21 トンネルモード,19 認証アルゴリズム,18 認証アルゴリズムの指定,27 認証ヘッダー,16 バイパス, 33 パケットの保護,11 保護機構, 16 保護ポリシー, 19 ポリシーコマンド,23 ポリシーファイル,24 ユーティリティの拡張 ifconfig コマンド, 27 snoop コマンド, 28 ipsecconf コマンド -a オプション, 33,68 IPsec の起動, 22 IPsec ポリシーの設定, 19,23 セキュリティについて,33 ipsecconf コマンド, セキュリティについ て,25 ipsecinit.conf ファイル サンプル,24 セキュリティについて,25

索引 97

ipseckeys ファイル, IPsec キーの格納, 23 ipseckey コマンド, 44 IPsec キーの管理, 22 セキュリティについて, 26 説明, 15, 26 ipsecpolicy.conf ファイル, 23 IP セキュリティアーキテクチャ, IPsecを参照 IP データグラム, IPsec による保護, 11 IP 転送 VPN での, 37, 40 VPN における, 21 ISAKMP SA, 50

## Κ

-kcオプション ikecert certlocal コマンド, 57,75 -ks オプション,ikecert certlocal コマン ド, 57

## L

ldap-list キーワード, ike/config ファイ ル, 85

### М

MD5 認証アルゴリズム キー長,45 とIPsec,18

### Ν

ndd コマンド IPsec の調整, 17 IP 転送, 37 VPN の設定, 42

## 0

od コマンド, 42,64 /opt/SUNWconn/lib/libpkcs11.so エント リ,ike/config ファイル内,56

98 IPsec と IKE の管理 • 2003 年 12 月

## Ρ

Perfect Forward Secrecy, IKE, 50 PF\_KEY ソケットインタフェース IPsec, 15, 22 PKCS #11 ライブラリ, 58, 87 ike/config ファイル内, 56 pkcs11\_pathキーワード, 56, 80, 86, 87 proxy キーワード, ike/config ファイル, 85 publickeys データベース, 59 -pオプション, in. iked デーモン, 67

## R

route コマンド, IPsec, 41 rsa\_encrypt 認証方式, ike/config ファイ ル, 79 RSA 暗号化アルゴリズム, 58 RSA 認証アルゴリズム, 79

## S

Sun Crypto Accelerator 1000 ボード, 52,86 Sun Crypto Accelerator 4000 ボード,87 IKE キーの格納,53 IKE の処理の高速化,52 SHA 認証アルゴリズム,とIPsec,18 snoop コマンド 保護されたパケットの表示,28,47

## Т

tokens 引数, ikecert コマンド, 57 Triple-DES 暗号化アルゴリズム, と IPsec, 18 - T オプション ikecert コマンド, 58,80 - t オプション, ikecert コマンド, 57

## U

URI (Uniform Resource Indicator), CRL にアク セスするための, 83 use\_httpキーワード, ike/config ファイ ル, 84 V

- v オプション, snoop コマンド, 28

#### W

Web サーバー, IPsec による保護, 33

#### あ

暗号化アルゴリズム IPsec, 17 3DES, 18 AES, 18 Blowfish, 18 DES, 18 IPsec 用に指定, 27

### か

回避, LAN 上の IPsec, 39
格納
IKE キーをディスクに, 76
ディスク上の IKE キー, 58, 59
ハードウェア上の IKE キー, 53, 87
仮想プライベートネットワーク (VPN)
IPsec で構築, 21
ndd コマンドによる設定, 37, 42
設定, 35
例, 35

## き

キー
ike.privatekeys データベース, 59
ike/publickeys データベース, 59
IPsec の管理, 15
事前共有, 51
自動管理, 50
手動管理, 26
ハードウェアに格納, 53
乱数の生成, 42
キー管理
IKE, 50
IPsec, 15

キー管理(続き) 自動,50 手動,26 キーストア名,トークンIDを参照 キーユーティリティ IKE プロトコル,49 ipseckey コマンド,15

## け

権限レベル IKE に設定, 67 IKE のチェック, 66

### こ

公開鍵証明書, 証明書を参照
高速化
IKE の処理, 52, 86
コマンド
IKE
ikeadm コマンド, 53, 54, 55, 68
ikecert コマンド, 53, 54, 55, 68
in.iked デーモン, 54
IPsec
ipsecconf コマンド, 19, 22, 23, 33
ipseckey コマンド, 15, 22, 26, 44
snoop コマンド, 28, 47
セキュリティについて, 26
リスト, 22

## さ

作業マップ IKE, 61 IKE キーのハードウェアによる高速化, 85 IKE キーをハードウェアに格納, 85 IKE と公開鍵証明書, 71 IKE と事前共有鍵, 62 IKE とハードウェア, 85 IPsec, 29

索引 99

し システム,通信保護,31 事前共有鍵,作業マップ, 62 証明書 CAから,76 CAによる署名付き,75 CRL を無視, 78 ike/config ファイル内, 81 自己署名付き,71 説明, 52,76 データベースに追加,76 ハードウェア上の CA の, 83 ハードウェア上の自己署名付き,80 ハードウェア上の要求,81 ハードウェアストレージ,80 ハードウェアに格納, 53,80 要求, 58, 75 リスト,74 証明書無効リスト, CRLを参照 省略, IPsec ポリシー, 19 仉理 IKE のハードウェアによる高速化, 52,86,87

す スロット,ハードウェア内, 59

#### せ

セキュリティ IKE, 54 IPsec, 11 セキュリティアソシエーション (SA) IKE, 54 IPsec, 15, 32 IPsec SA の置き換え,44 IPsec SA の作成, 43 IPsec SA のフラッシュ,44 IPsec データベース, 25 IPsec の追加, 32 ISAKMP, 50 ISAKMP SA の置き換え, 65 乱数発生,51 セキュリティアソシエーションデータベース (SADB), 25

100 IPsec と IKE の管理 • 2003 年 12 月

セキュリティについて ike/configファイル, 55 IKE の設定, 63 ipsecconf  $\exists \forall \forall k$ , 25 ipsecinit.conf ファイル, 25 ipseckeys ファイル, 46 ipseckey コマンド, 26 IPsec の設定, 31 カプセル化されたセキュリティペイロー ド,17 キー長,63 事前共有鍵, 51 認証ヘッダー,16 ラッチされたソケット,25 セキュリティパラメータインデックス (SPI) キーサイズ, 43 説明, 15 セキュリティペイロードのカプセル化 (ESP) IPsec 保護機構, 16 IP パケットの保護,11 ndd コマンドによる調整, 17 説明, 17 設定 IKE, 61 ike/configファイル, 55 IPsec, 23 ipsecinit.conf ファイル, 24

#### そ

ソケット IPsec セキュリティ, 25 セキュリティについて, 33

## た

対話モード ikeadmコマンド, 68 ipseckeyコマンド, 44

## て

ディレクトリ名 (DN), CRL にアクセスするため の,83 データグラム, IP,11 デーモン in.iked デーモン, 50,53,54 デジタル署名 DSA,57 RSA,58,79

#### と

トークン ID, ハードウェア内, 59 トランスポートモード, IPsec, 19 トンネル if config セキュリティオプション, 27 IPsec, 21 パケットの保護, 21 トンネルモード, IPsec, 19

## に

認証アルゴリズム IKE, 57 IPsec MD5, 18 SHA, 18 IPsec 用に指定, 27 認証ヘッダー (AH) IPsec のモジュール, 16 IPsec 保護機構, 16 IPデータグラムの保護, 16 IP パケットの保護, 11

### は

ハードウェア
 IKE キーの格納, 53, 87
 IKE の処理の高速化, 52, 86, 87
 パケット
 IKE による保護, 50
 IPsec による保護, 16
 アウトバウンド, 12
 インバウンド, 14
 IPsec 保護の確認, 47

ふ ファイル IKE CRL ディレクトリ, 54,59 ike/config ファイル, 23, 51, 53, 55 ike.preshared ファイル, 53, 56, 66 ike.privatekeys ディレクトリ, 59 ike.privatekeys ファイル, 54 publickeys ディレクトリ, 54,59 IPsec /etc/inet/ipsecpolicy.conf 7r1 ル,23 /etc/init.d/inetinit ファイル, 24 ipsecinit.conf ファイル, 22,24 ipseckeys ファイル, 23 ipsecinit.conf, 22

## ほ

保護 2 つのイントラネット間のパケット,35 Web サーバーと IPsec,33 システム間のパケット,31 保護機構,IPsec,16 ポリシーファイル ike/config ファイル,23,53,55 ipsecinit.conf ファイル,24 ipsecpolicy.conf 一時ファイル,23 セキュリティについて,25

## ま

マシン,通信保護,31

## 6

ライブラリ PKCS #11, 58,87 乱数 /dev/random デバイス,42 od コマンドで生成,42,64

索引 101

## ろ

ローカルファイル名サービス /etc/inet/hostsファイル, 31 /etc/inet/ipnodesファイル, 31